# Indholdsfortegnelse

| 1 | <b>Vigtigt</b><br>Sikkerhed<br>Meddelelse | <b>6</b><br>6 |
|---|-------------------------------------------|---------------|
|   |                                           |               |
| 2 | Produktet                                 | 9             |
|   | Regionale koder                           | ç             |
|   | Produktoversigt                           | 10            |
| 3 | Tilslutning                               | 13            |
|   | Placering af apparatet                    | 13            |
|   | Antennetilslutning                        | 13            |
|   | Tilslutning af lyd- og videokabler        | 14            |
|   | Tilslutning af andet udstyr               | 16            |
| 4 | Kom i gang                                | 19            |
|   | Gør fjernbetjeningen klar                 | 19            |
|   | Førstegangsopsætning                      | 20            |
| 5 | Optagelse                                 | 22            |
|   | Inden du optager                          | 22            |
|   | Optageindstillinger                       | 23            |
|   | Optagelse af TV-programmer                | 24            |
|   | Afspilning samtidig med optagelse         | 25            |
|   | Om optagelse med timer                    | 26            |
|   | Planlægning af en optagelse med timer     | - 26          |
|   | Redigering af optagelse med timer         | 27            |
|   | Optagelse via andet udstyr                | 28            |
| 6 | Afspilning                                | 29            |
|   | Afspilning fra USB-enhed                  | 29            |
|   | Afspilning fra disk                       | 30            |
|   | Videoafspilning                           | 31            |
|   | Musikafspilning                           | 32            |
|   | Visning af fotos                          | 33            |
|   | Afspilningsstyring                        | 34            |
|   |                                           |               |

| 7  | Redigering af optagelser<br>Om diskmenuen<br>Redigering af skrivbar DVD<br>Redigering af titler på skrivbar DVD<br>Overskrivning af titler (kun DVDRW)<br>Afspilning af optagelser på andre<br>afspillere                  | <b>38</b><br>38<br>38<br>39<br>42<br>42                   | Darch           |
|----|----------------------------------------------------------------------------------------------------|-----------------------------------------------------------|-----------------|
| 8  | Indstillingsjustering<br>Tunerindstillinger<br>Diskfunktioner<br>Indstillinger for afspilning<br>Optageindstillinger<br>Videoindstillinger<br>Lydindstillinger<br>Systemindstillinger<br>Indstilling af HDMI-video og -lyd | <b>44</b><br>46<br>48<br>49<br>50<br>50<br>50<br>52<br>54 | للمطلح والمطلحا |
| 9  | Yderligere oplysninger<br>Softwareopgradering<br>Vedligeholdelse<br>Om DivX-underteksttyper<br>Specifikationer<br>Oversigt overTV-systemer<br>Symboler/meddelelser på displayet                                            | <b>55</b><br>55<br>56<br>57<br>58<br>60                   |                 |
| 10 | Fejlfinding                                                                                                    | 61                                                        |                 |
| 11 | Ordliste                                                                                                    | 65                                                        |                 |

# 1 Vigtigt

## Sikkerhed

#### Advarsel

- Risiko for brand og elektrisk stød!
- Sørg for, at ventileringsåbningerne på apparatet aldrig bliver blokeret, så der altid er fri luftgennemstrømning. Der bør være mindst 5~10 cm friplads på alle sider af apparatet.
- Apparatet bør aldrig udsættes for hverken direkte sollys, åben ild eller varmekilder.
- Apparatet bør aldrig anbringes oven på andet elektrisk udstyr.
- Hold forsvarlig afstand til apparatet i tordenvejr.
- Kabinettet bør aldrig tages af apparatet. Reparation bør kun udføres af kvalificerede teknikere.
- Hold apparatet på forsvarlig afstand af vand, fugt og genstande, der indeholder vand.
- Apparatet har indbygget laser. Pga. risiko for øjenskade bør det altid overlades til en kvalificeret tekniker at tage kabinettet af og reparere apparatet.
- Apparatet bør placeres tæt på stikkontakten, så det er nemt at slukke for strømmen.

#### Advarsel

- Tag batterierne ud, når de er brugt op, eller hvis fjernbetjeningen ikke skal bruges i længere tid.
- Bland ikke batterier (gamle og nye eller brunstens- og alkaliske batterier osv.).
- Batterier indeholder kemiske stoffer og bør derfor altid bortskaffes på forsvarlig vis.
- Apparatet afgiver både synlig og usynlig laserstråling, når det er tændt. Undgå at blive udsat for stråling.

#### Bemærk

 Benyttes betjening og indstillinger på anden måde end anvist i denne brugsvejledning, er der risiko for, at du udsætter dig for farlig bestråling og anden form for risikabel drift.

## Meddelelse

#### Kassering

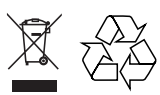

Bortskaffelse af gamle produkter. Dit produkt er udviklet og fremstillet i materialer og komponenter af høj kvalitet, som kan genbruges. Mærkning med en overkrydset affaldsspand på hjul betyder, at produktet er omfattet af EU-direktiv 2002/96/EC. Undersøg reglerne for dit lokale indsamlingssystem for elektriske og elektroniske produkter.

Følg de lokale regler, og bortskaf ikke dine udtjente produkter sammen med almindeligt husholdningsaffald. Korrekt bortskaffelse af udtjente produkter er med til at forhindre negativ påvirkning af miljø og helbred.

6 DA

# Dansk

Vigtigt

#### Copyright-meddelelse

#### Be responsible Respect copyrights

Fremstilling af uautoriserede kopier af kopibeskyttet materiale, inklusive computerprogrammer, filer, udsendelser og lydoptagelser, kan være en overtrædelse af copyright-rettigheder og udgøre en strafbar handling. Dette udstyr bør aldrig bruges til sådant formål.

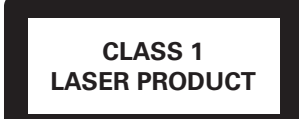

#### Vigtige bemærkninger til brugere i Storbritannien

Vigtige bemærkninger til brugere i Storbritannien

#### Stikprop til stikkontakt

Dette apparat er udstyret med en stikprop, der er godkendt til 13 A. Sikringen i denne type stikprop udskiftes på følgende måde:

- Fjern sikringshætten og sikringen.
- Isæt en ny sikring, type BS1362 5 Amp, A.S.T.A., eller en sikring, der er BSIgodkendt.
- Sæt sikringshætten på igen.

Hvis den monterede stikprop ikke passer til din stikkontakt, skal den fjernes, og en passende stikprop skal monteres.

Hvis stikproppen indeholder en sikring, skal den være på 5 A. Hvis der bruges en stikprop uden sikring, må sikringen på fordelingstavlen ikke overstige 5 A.

Bemærk: Den aftagede stikprop skal kasseres, således at den ikke ved en fejltagelse bliver sat i en anden 13 A stikkontakt.

#### Sådan tilsluttes stikproppen

Ledningerne i netledningen er farvekodede som følger: blå = neutral (N), brun = aktiv (L). Eftersom disse farver muligvis ikke svarer til de farvekoder, som terminalerne i stikproppen har, skal du gøre følgende:

- Slut den blå ledning til den terminal, der er markeret med N, eller som er farvet sort.
- Slut den brune ledning til den terminal, der er markeret med L, eller som er farvet rød.
- Ingen af ledningerne må sluttes til stikproppens jordterminal, der er markeret med E (eller e), eller som er farvet grøn (eller grøn og gul).

Før du sætter stikproppens hætte tilbage på plads, skal du sørge for, at kabelklemmen holder fast på selve netledningen – ikke kun på de to ledninger.

#### Copyright i Storbritannien

Optagelse og afspilning af materiale kan være betinget af samtykke. Se Copyright Act 1956 og The Performer's Protection Acts 1958 to 1972.

#### Varemærker

Apparatet har indbygget teknologi, der er patenteret i USA. Brug af teknologi med sådan copyright-beskyttelse skal godkendes af Macrovision Corporation, og er kun beregnet til privat brug og anden visning for et begrænset publikum, medmindre du har anden godkendelse af Macrovision Corporation. Ombygning og demontering er forbudt.

Amerikanske patentnumre 4,631,603; 4,819,098; 4,907,093; 5,315,448 og 6,516,132

# HDMI

HDMI, HDMI-logoet og High-Definition Multimedia Interface er varemærker eller registrerede varemærker tilhørende HDMI licensing LLC.

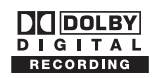

Fremstillet på licens fra Dolby Laboratories. "Dolby" og dobbelt-D-symbolet er varemærker tilhørende Dolby Laboratories.

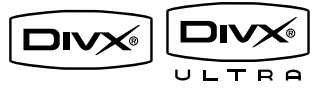

DivX Ultra Certified-produkter: "DivX, DivX Ultra Certified" og tilhørende logoer er varemærker tilhørende DivX, Inc. og benyttes her på licens.

# ŀ

i.Link hedder også "FireWire" og "IEEE1394". Denne forbindelse bruges til overførsel af digitale bredbåndssignaler, der bruges af digitalvideokameraer. Den overfører alle lyd- og videosignaler via et enkelt kabel.

# Dette produkt overholder EU's krav om radiointerferens.

Produktet overholder følgende direktiver: 2006/95/EC + 2004/108/EC.

# 2 Produktet

Vi ønsker tillykke med dit køb, og velkommen til Philips! Få alle fordele af den support, som Philips byder på, ved at registrere apparatet på www.philips.com/welcome.

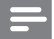

#### Bemærk

 Du må IKKE koble optageren fra strømforsyningen, medmindre du har planer om ikke at bruge produktet i længere tid. Optageren skal bruge strøm til at udføre vigtige opgaver som f.eks. optagelser med timer og automatisk opdatering af systemets dato/klokkeslæt.

# Regionale koder

Dvd-film frigives sædvanligvis ikke samtidigt i alle regioner i verden, derfor er alle DVD-afspillere kodet til en specifik regional kode.

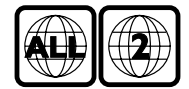

Denne enhed kan kun afspille Region 2-DVD'er eller DVD'er, der er fremstillet til afspilning i alle regioner ("ALL"). DVD'er fra andre regioner kan ikke afspilles på denne optager. Dansk

Produktet

# Produktoversigt

#### Fjernbetjening

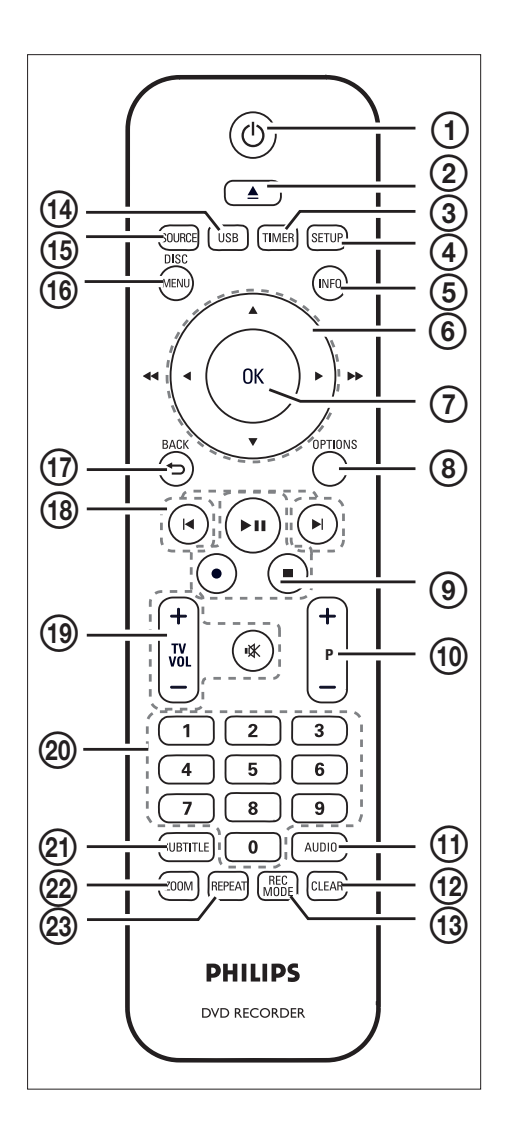

### 1 0

Afbryder:Tænder og slukker optageren eller skifter til standby.

#### ② ▲

• Åbner og lukker diskskuffen.

#### 3 TIMER

 Åbner og lukker timeroversigtsmenuen.

#### (4) SETUP (INSTALLATION)

Åbner og lukker systemopsætningsmenuen.

#### 5 INFO

 Viser eller skjuler hjælpetekst på skærmen.

#### 6 ◀►

- Højre og venstre markørtaster.
- Hold nede for hurtig søgning frem eller tilbage.
- •
  - Op og ned markørtaster.
- ⑦ OK
  - Bekræfter en indtastning eller et valg.

#### 8 OPTIONS

 Viser og skjuler menuen med indstillinger under diskafspilning.

#### ⑨ ▶Ⅱ

- Starter diskafspilning.
- Sætter diskafspilning eller optagelse på pause.

- Starter optagelse af aktuel TV-station eller videokilde.
- Tryk flere gange for at indstille optagelseslængden i intervaller på 30 minutter.
- - Stopper diskafspilning eller optagelse.

- (10) P +/−
  - Vælger næste eller forrige TV-kanal i tunertilstand.
- (1) AUDIO
  - Vælger et lydsprog.
- 12 CLEAR
  - Sletter indtastningen i videoredigeringsmenu.
- (13) REC MODE
  - Skifter mellem optagetilstande: HQ, SP, SPP, LP, EP og SLP. Herved bestemmes optagelseskvaliteten samt varigheden af det, der kan optages på en skrivbar DVD.

#### (14) USB

• Få adgang til indholdet på den tilsluttede USB-enhed.

(15) SOURCE

- Vælger recorder optagervideokilder (Tuner, EXT2, EXT3 eller DV).
- (16) DISC MENU
  - Åbner og lukker DVD-diskmenu.
  - Åbner og lukker VCD-diskmenu, når PBC er tændt.

(17) BACK

- Går tilbage til forrige menu.
- 18 🖊 🕨
  - Springer til forrige eller næste kapitel/ spor/titel.
- (19) TV VOL+/-
  - Regulerer lydstyrken på TV (kun på kompatible TV'er).
- \_\_\_\_w
  - Slår TV-lyden fra (kun på kompatible TV'er).

#### 20 Numeric buttons

- Vælger kapitel eller spor til afspilning.
- Vælger en forudindstillet TV-kanal på optageren.

#### (21) SUBTITLE

- Vælger undertekstsprog under afspilning af DVD eller DivX Ultra Video-disk.
- 22 ZOOM
  - Forstørrer et billede under diskafspilning.

#### 23 REPEAT

 Åbner indstillingerne til gentagelse af afspilning. Dansk

Produktet

#### Apparat

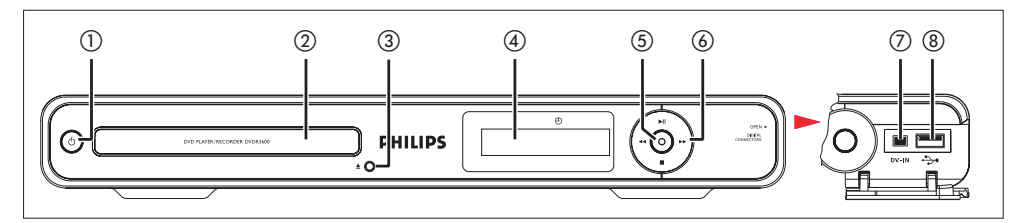

#### 1 0

- Afbryder:Tænder og slukker optageren eller skifter til standby.
- 2 Diskskuffe
- (3) ▲
  - Åbner eller lukker diskskuffen.

#### (4) Systemdisplay

 Viser oplysninger om den aktuelle optagerstatus.

#### 5

- Starter optagelse af aktuel TV-station eller videokilde.
- Tryk flere gange for at indstille optagelseslængden i intervaller på 30 minutter.

#### 6 ►1

- Starter diskafspilning.
- Sætter diskafspilning eller optagelse på pause.
- •
  - Tryk for at søge frem/tilbage.
- - Stopper diskafspilning eller optagelse.

#### Bemærk

• Følgende tilslutninger findes under dækslet i højre hjørne af frontpanelet.

#### 7 DV IN

 Indgang til digitale videokameraer og lignende udstyr med samme stiktype. Tryk på SOURCE flere gange for at vælge "DV" og se videokilden.

#### (8) ↔ USB

- Indgang til USB-flash-drev og digitalkameraer.
- Kun digitalkameraer, der holder standarden for USBmasselagringsenheder, understøttes.

# 3 Tilslutning

Dette afsnit omhandler diverse tilslutninger til optageren.

#### Grundtilslutninger:

- Tilslut antenne eller kabel
- Tilslutning af video-/lydkabler

#### Øvrige tilslutninger:

- Tilslutning af andet udstyr
- Tilslut AV-forstærker/-modtager
- Tilslut kabelboks/satellitmodtager
- Tilslut VCR eller lignende apparat
- Tilslut digitalt videokamera/Digital 8kamera
- Tilslut analogt videokamera

## Placering af apparatet

- Placér apparatet på en flad, hård og stabil flade. Apparatet må ikke stå på et tæppe.
- Installér denne enhed tæt på stikkontakten, så du let kan slukke for strømmen.

# Antennetilslutning

Optageren skal forbindes til en antenne eller kabelboks/satellitmodtager, for at du kan se og optage TV-programmer.

#### Forbind til en tagantenne eller kabel-TV

Forbind optageren direkte til en tagantenne eller kabel-TV for at få TV-modtagelse.

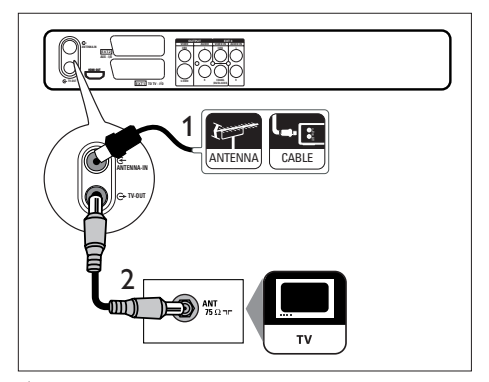

- 1 Tag det eksisterende antennekabel ud.
- 2 Sæt antennekablet i ANTENNA-IN G--stikket.
- 3 Sæt det medfølgende RF-antennekabel i TV OUT ↔ -stikket og i antenneindgangen på TV'et.

#### 🗶 Тір

• TV'ets antenneindgang kan være mærket med enten ANT, ANTENNA IN eller RF IN.

## Tilslutning af lyd- og videokabler

Optageren skal forbindes med TV'et for at kunne se afspilning på den.

Vælg den bedste videotilslutning, inden du går i gang.

- Mulighed 1: Forbind til SCART-stikket (til standard TV).
- Mulighed 2: Forbind til S-Video-stikket (til standard TV).
- Mulighed 3: Forbind til composite videostikkene (til standard TV).
- Mulighed 4: Forbind til HDMI-stikket (til TV, der er kompatibelt med HDMI, DVI og HDCP).

#### Mulighed 1: Tilslutning til SCART-stik

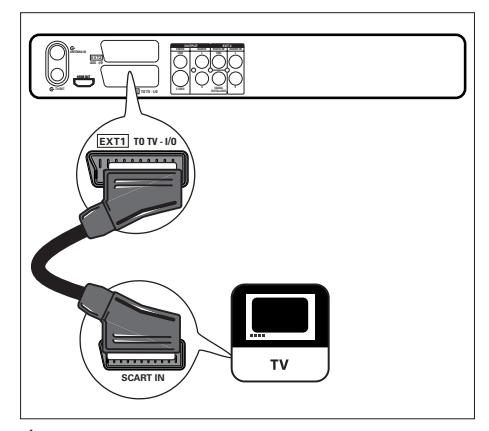

1 Sæt et SCART-kabel (medfølger ikke) i EXT1 TO TV-I/O SCART-stikket og TV'ets SCART-indgang.

## 🔆 Тір

- Hvis der er flere SCART-stik på dit TV, skal du vælge SCART-stikket til videoindgang.
- Andet udstyr skal tilsluttes EXT2 AUX-I/O-stikket på optageren. Se afsnittet "Tilslutning af andet udstyr".

#### Mulighed 2: Tilslutning til S-Video-stik

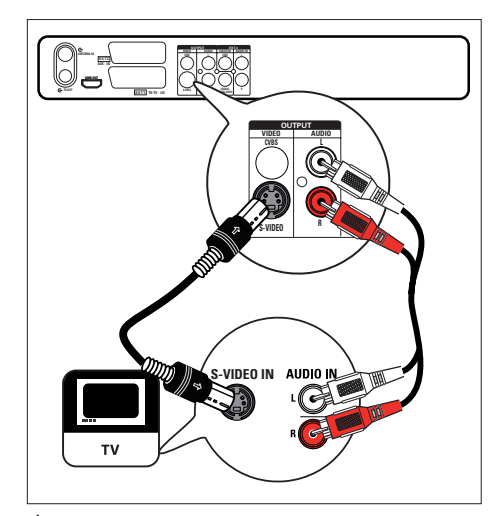

- Sæt et S-Video-kabel (medfølger ikke) i S-VIDEO OUTPUT-stikket og i TV'ets S-Video-indgang.
- 2 Sæt et lydkabel (rød/hvide stik medfølger ikke) i AUDIO-L/R-stikkene og i TV'ets tilsvarende lydindgang.

#### 🔆 Тір

- S-Video-indgangen på TV'et kan være mærket med Y/C eller S-VHS.
- Denne tilslutning giver standard billedkvalitet.
- Hvis der er digitalt lydindgangsstik på TV'et, kan du få multikanalssurroundlyd. Se afsnittet "Tilslutning af andet udstyr - Tilslutning af AV-forstærker/-modtager".

Dansk

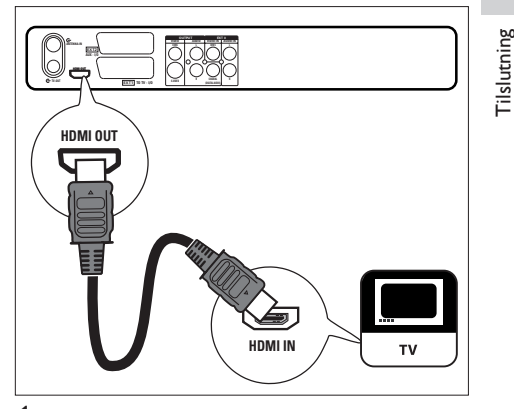

 Sæt et HDMI-kabel (medfølger ikke) i HDMI OUT-stikket og i TV'ets HDMI INstik.

Se, hvordan HDMI-indstillingerne
 tilpasses, i afsnittet ''Indstillingsjustering
 Indstilling af HDMI-video og -lyd''.

#### Bemærk

- Alt efter TV'et kan det være, at det ikke understøtter lyd gennem HDMI-forbindelse. I så fald skal der foretages tilslutning af lyd til TV'et, og HDMIlydudgangen skal slås fra (se afsnittet "Indstillingsjustering - Indstilling af HDMI-video og -lyd").
- HDMI understøtter HDCP (High-bandwidth Digital Contents Protection). HDCP er et kopibeskyttelsessignal, der følger HD-indhold (DVD- og Blu-ray-diske).

#### 🗶 Тір

- Brug en HDMI/DVI-adapter, hvis dit TV kun har en DVItilslutning. Der skal bruges en ekstra lydtilslutning for at gøre denne tilslutning komplet.
- Denne tilslutning giver den bedste billedkvalitet.

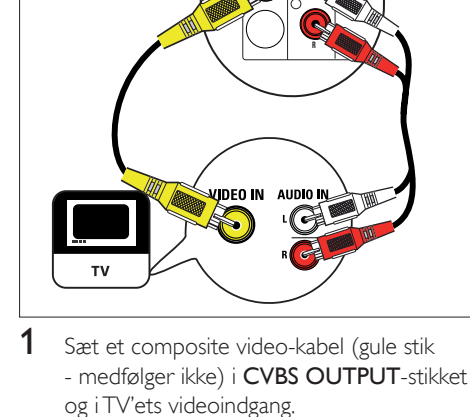

Mulighed 3: Tilslutning til composite

video-stik

2 Sæt et lydkabel (rød/hvide stik - medfølger ikke) i AUDIO-L/R-stikkene og i TV'ets tilsvarende lydindgangsstik.

## 🔆 Тір

- Videoindgangen på TV'et kan være mærket med enten A/V IN, VIDEO IN, COMPOSITE eller BASEBAND.
- Hvis der er digitalt lydindgangsstik på TV'et, kan du få multikanalssurroundlyd. Se afsnittet "Tilslutning af andet udstyr - Tilslutning af AV-forstærker/-modtager".

**DA** 15

HDMI (High Definition Multimedia Interface) er en digital grænseflade, der understøtter både lyd- og videooverførsel i samme kabel.

# Tilslutning af andet udstyr

Optageren kan forbindes med andre apparater på nedenstående måder i de mest almindelige tilfælde. Der kan være andre tilslutningsmuligheder alt efter apparatets art.

#### Tilslut AV-forstærker/-modtager

Du kan få multikanalssurroundlyd via optageren, når den forbindes med en digital lydenhed.

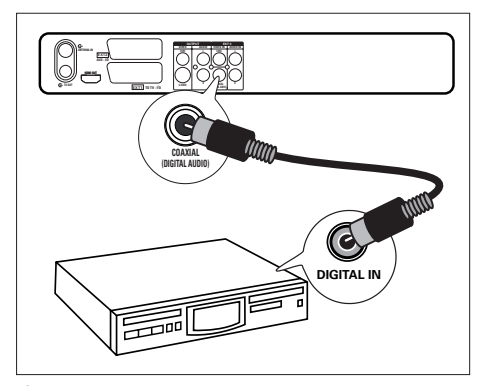

- 1 Sæt et koaksialkabel (medfølger ikke) i COAXIAL (DIGITAL AUDIO) OUTPUTstikket og i forstærkerens/modtagerens digitale indgang.
  - Vælg den indstilling for digital lydudgang, der passer til den type lyd, som enheden kan afgive'').

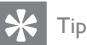

• Enhedens digitale koaksialindgang kan være mærket med COAXIAL IN eller DIGITAL IN.

#### Tilslut kabelboks/satellitmodtager

1 Sørg for, at kabelboks/satellitmodtager og TV er forbundet med et antennekabel.

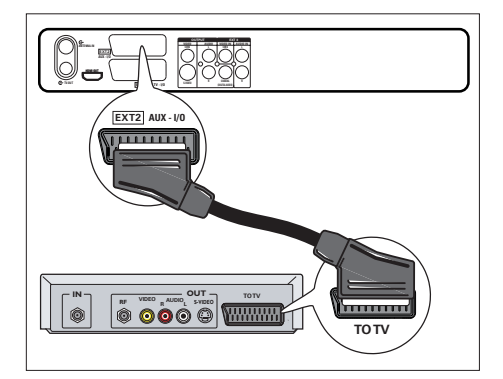

 Sæt et SCART-kabel (medfølger ikke) i EXT2 AUX-I/O SCART-stikket og i kabelboksens/satellitmodtagerens SCARTudgang.

🔆 Тір

- Når denne tilslutning anvendes, er automatisk kanalsøgning ikke nødvendig. Se afsnittet "Kom i gang".
- SCART-stikket på apparatet kan være mærket med TV OUT eller TO TV.

16 **DA** 

# Filslutning Dansk

#### Tilslut VCR eller lignende apparat

Du kan optage fra videobånd til skrivbar DVD eller bruge VCR til afspilning, når optageren er slukket.

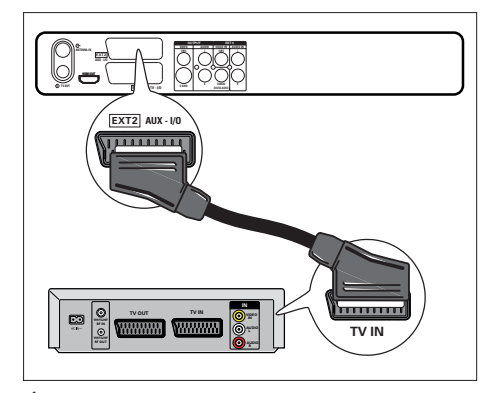

- Sæt et SCART-kabel (medfølger ikke) i EXT2 AUX-I/O SCART-stikket og i apparatets SCART-udgang.
  - Du kan se videoen ved at trykke på SOURCE flere gange, til der står "EXT2" på skærmen.

#### Bemærk

- Din nye optager erstatter VCR'ens optagefunktioner. Du skal blot afbryde alle tilslutninger til din VCR.
- De fleste kommercielle videoer og DVD'er er kopibeskyttede, og der kan derfor ikke optages på dem.

Tilslut digitalt videokamera/Digital 8-kamera

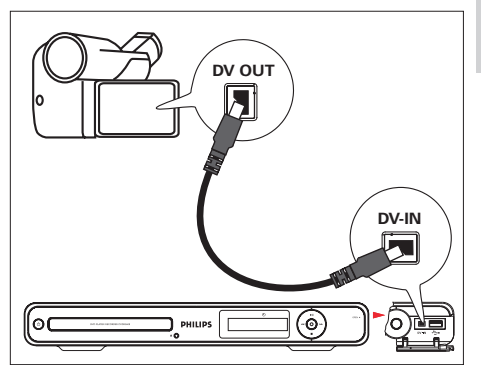

- 1 Slå dækslet i højre hjørne af optageren ned.
- Sæt et i.LINK-kabel med 4 ben (medfølger ikke) i DV-IN-stikket på frontpanelet og i DV OUT-stikket på kameraet.
  - Du kan se videoen ved at trykke på SOURCE flere gange, til der står "DV" på skærmen.

#### Bemærk

 Du kan ikke optage eller kopiere programmer eller filer fra optageren til videokameraet.

#### 🗶 Тір

• Denne tilslutning giver den bedste billedkvalitet.

#### Tilslut et analogt videokamera

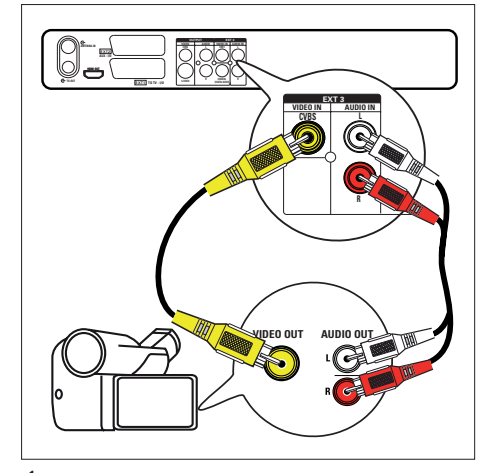

- 1 Sæt et videokabel (gul - medfølger ikke) i VIDEO IN-stikket og i videokameraets S-VHS- eller videoudgangsstik.
- 2 Sæt lydkablet (medfølger ikke) i AUDIO IN-stikkene og i videokameraets lydudgangsstik.
  - Du kan se videoen ved at trykke • på SOURCE flere gange, til der står "EXT3" på skærmen.

Tip

• Du kan optage fra enheden som forklaret i afsnittet "Optagelse via andet udstyr".

#### Tilslut en USB-enhed eller et digitalt kamera

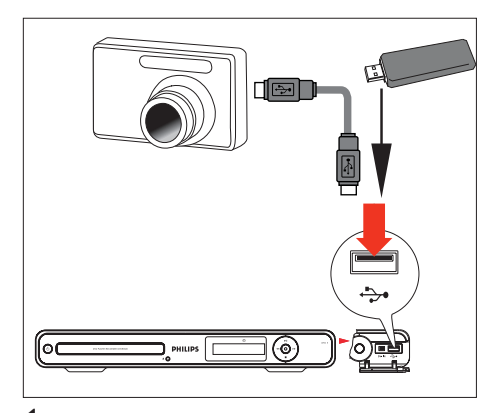

- 1 Slå dækslet i højre hjørne af optageren ned.
- 2 Slut USB-enheden eller digitalkameraet til ↔ USB-stikket.

Bemærk

 USB-stikket understøtter ikke USB-hub-enheder. Kun digitalkameraer, der understøtter standarden for USBmasselagringsenheder, understøttes.

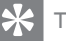

- Tip
- Du kan kopiere filer fra optageren til USB-enheden. Indholdet på den tilsluttede USB-enhed afspilles som
- forklaret i afsnittet "Afspilning Afspilning fra USB".

# 4 Kom i gang

## Gør fjernbetjeningen klar

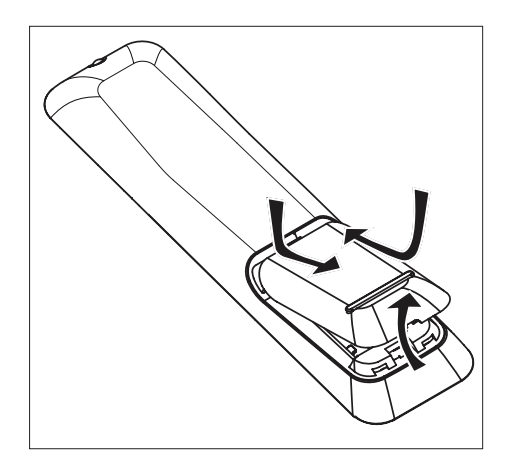

- 1 Åbn batterirummet.
- 2 Isæt 2 stk. batterier af type R03 eller AAA. Batterierne skal vende som anvist (+ -) i batterirummet.
- 3 Luk dækslet.

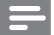

#### Bemærk

• Batterierne skal tages ud, hvis fjernbetjeningen ikke skal bruges i længere tid.

#### Navigering i menuen

1 Ret fjernbetjeningen direkte mod fjernbetjeningssensoren på frontpanelet, og vælg den ønskede funktion.

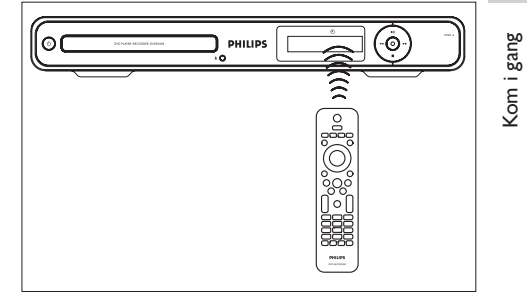

2 Brug følgende knapper på fjernbetjeningen til at navigere i menuer på skærmen, indtaste tegn og bekræfte indstillinger.

| Funktion                              | Knap |
|---------------------------------------|------|
| Gå op eller ned i en menu.            |      |
| Gå til højre eller venstre i en menu. | •    |
| Bekræft et valg.                      | OK   |

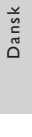

## Førstegangsopsætning

Følg vejledningen på TV'et for at gennemføre den første opsætning, når du tænder optageren første gang.

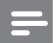

Bemærk

- Før du går i gang, skal du kontrollere, at du har foretaget alle de obligatoriske tilslutninger.
- Er der tilsluttet kabelboks eller satellitmodtager, skal den tændes nu.
- Gør den første opsætning færdig, inden der isættes en disk til enten afspilning eller optagelse.

1 Tænd optageren ved at trykke på Ů.

2 Tænd TV'et, og vælg den rigtige videoindgangskanal.

#### Bemærk

 Vælg en kanal på TV'et, og tryk derefter på kanal nedknappen på TV-fjernbetjeningen, indtil skærmbilledet for menusprog vises. (Mulighederne på skærmen varierer, alt efter hvor du har købt optageren).

|                   | Menusprog  |
|-------------------|------------|
| Vælg et menusprog | Deutsch    |
|                   | English    |
|                   | Español    |
| PHILIPS           | Français   |
|                   | Italiano   |
|                   | Nederlands |
|                   |            |
|                   |            |
| OK Næste          |            |

- 3 Vælg displaysprog ved at trykke på ▲▼, og tryk derefter på OK.
  - → Skærmbilledet til valg af land vises.

|                       | Land       |
|-----------------------|------------|
| Vælg dit land.        | Østrig     |
|                       | Belgien    |
|                       | Tjekkisk   |
| DUUUDC                | Danmark    |
| PHILIPS               | Finland    |
|                       | Frankrig   |
|                       | Tyskland   |
|                       | Grækenland |
| BACK Forrige OK Næste |            |

4 Vælg det land, hvor optageren skal bruges, ved at trykke på ▲▼, og tryk derefter på OK. På den måde kan optageren finde alle tilgængelige TV-kanaler i dit område.

| Indstil den aktuelle  | Dato                    |
|-----------------------|-------------------------|
| dato.<br>PHILIPS      |                         |
|                       |                         |
| BACK Forrige OK       | Næste                   |
| 5 Indsæt den aktuelle | e dato ved at trykke på |

- Indsæt den aktuelle dato ved at trykke på
   ▲ ▼ (eller de numeriske taster), og tryk derefter på OK.
  - Skærmbilledet til indtastning af klokkeslæt vises.

<sup>→</sup> Skærmbilledet til indtastning af dato vises.

- 6 Indsæt det aktuelle klokkeslæt ved at trykke på ▲▼ (eller de numeriske taster), og tryk på OK.
  - Skærmbilledet til valg af Eco-tilstand vises.

|                                                                              | Eco-tilstand |
|------------------------------------------------------------------------------|--------------|
| Vælg Slå Eco-tilstand fra for<br>at få vist den eksterne<br>enhed i standby. | Til<br>Fra   |
| PHILIPS                                                                      |              |
|                                                                              |              |
| BACK Forrige OK                                                              | Næste        |

7 Indstil Eco-tilstand, og tryk på OK.
 → Skærmbilledet Kanalsøgning vises.

|                                   | Autosøgning  |
|-----------------------------------|--------------|
|                                   | Stop søgning |
| Kanalsøgning. Vent et<br>øjeblik. |              |
| BACK Forrige OK                   | Næste        |

- 8 Gem de forudindstillede kanaler.
  - Hvis der er tilsluttet en kabelboks eller satellitmodtager, skal du stoppe kanalsøgning ved at trykke på OK.
  - Hvis der er tilsluttet en tagantenne, skal du vente, til kanalsøgning er færdig. Søgningen tager nogle få minutter. Når søgningen er færdig, vises den første forudindstillede kanal.

Kom i gang

|                               | Install. fuldført. |
|-------------------------------|--------------------|
| Du kan nu bruge<br>optageren. |                    |
| BACK Forrige OK               | Afslut             |
| 9 Tryk på OK for at           | afslutte.          |

→ DVD-optageren er nu klar til brug.

#### Bemærk

- Du kan geninstallere eller ændre TV-kanalerne som forklaret i afsnittet "Indstillingsjustering - [Tuner] indstillinger".
- Du kan optager fra en kabelboks eller satellitmodtager som forklaret i afsnittet "Optagelse via andet udstyr".

#### 5 Optagelse

## Inden du optager

#### Optagemedier

Optageren kan optage på DVD±R-, DVD±RWog DVDR+DL-diske.

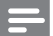

#### Bemærk

- Kopibeskyttede programmer kan ikke optages.
- Diske kan tage skade, hvis der opstår strømsvigt under optagelse.
- Du kan ikke optage eller kopiere både PAL- og NTSCvideoformat på samme skrivbare DVD.
- Når der er optaget på skrivbare DVD'er på andre optagere/PC'er, skal menuformatet tilpasses, inden de kan afspilles eller optages på denne optager (se afsnittet "Afspilning af optagelser på andre afspillere").

#### Understøttede disktyper og mediehastigheder

| Disk     | Mediehastighed |
|----------|----------------|
| DVD+R/-R | 1x ~ 16x       |
| DVD+RW   | 2,4x ~ 8x      |
| DVD-RW   | 1x ~ 6x        |
| DVD+R DL | 2,4x ~ 8x      |

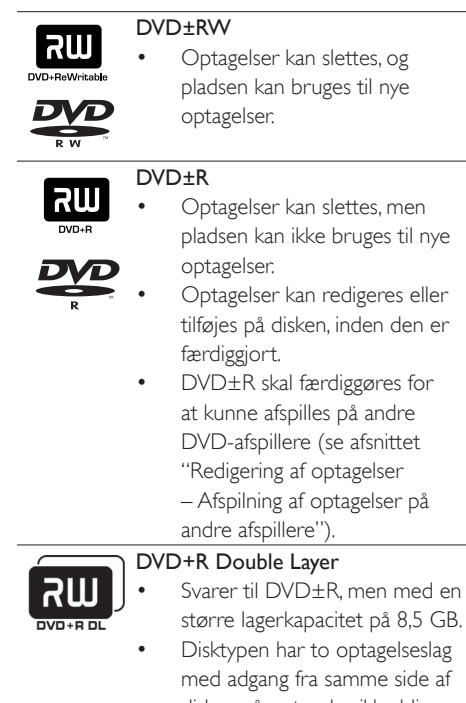

Disktypen har to optagelseslag med adgang fra samme side af disken, så optagelse ikke bliver afbrudt.

# Dansk

Dptagelse

# Optageindstillinger

#### Vælg optagekvalitet

Du skal indstille optagekvaliteten, inden du begynder at optage. Optagekvaliteten afgør, hvor meget plads en optagelse fylder på skrivbare DVD'er.

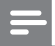

Bemærk

Optagekvaliteten skal vælges, før du begynder at optage.

| Optagekvalitet           | Antal timer, der kan<br>optages: |            |
|--------------------------|----------------------------------|------------|
|                          | DVDR/                            | DVDR       |
|                          | DVDRW                            | Double     |
|                          |                                  | Layer      |
| [HQ] - høj kvalitet      | 1                                | 1 time 55  |
|                          |                                  | min.       |
| [SP] - standard kvalitet | 2                                | 3 timer 40 |
|                          |                                  | min.       |
| SPP –                    | 2,5                              | 4 timer 35 |
| standardafspilning plus  |                                  | min.       |
| [LP] - lang afspilning   | 3                                | 5 timer 30 |
|                          |                                  | min.       |
| [EP] - forlænget         | 4                                | 7 timer 20 |
| afspilning               |                                  | min.       |
| [SLP] - ekstra lang      | 6                                | 12 timer   |
| afspilning               |                                  |            |

- Tryk på SETUP.
   → Opsætningsmenuen vises.
- 2 Vælg [Optagelse] > [Optagelseskval.], og tryk på ►.

| Opsætning  | Optagelse       |         |  |
|------------|-----------------|---------|--|
| Tuner      | Optagelseskval. | SP      |  |
| Disk       | Optagelsessprog | Sprog 1 |  |
| Afspilning | Auto. kapitel   | Til     |  |
| Optagelse  | Overskriv       | Fra     |  |
| Video      |                 |         |  |
| Lyd        |                 |         |  |
| System     |                 |         |  |
|            |                 |         |  |

- **3** Vælg en indstilling, og tryk på **OK**.
  - Tryk på BACK for at komme tilbage til den forrige menu.
  - Tryk på **SETUP** for at forlade menuen.

# \*

Тір

- Standardoptagetilstand er SP.
- Andre optagetilstande kan findes i afsnittet "Indstillingsjustering – Optageindstillinger".

#### Vælg optagelsessprog

Visse TV-programmer bliver udsendt på to sprog. Før optagelse skal du vælge det rigtige sprog til optagelsen.

- 1 Tryk på SETUP.
  - → Opsætningsmenuen vises.
- 2 Vælg [Optagelse], og tryk på ▶.
- 3 Vælg [Optagelsessprog], og tryk på ▶.
- [Sprog 1]: Det originale udsendelsessprog.
  - **[Sprog 2]**: Ekstra udsendelsessprog.
- 4 Vælg en indstilling, og tryk på OK.
  - Tryk på **BACK** for at komme tilbage til den forrige menu.
  - Tryk på **SETUP** for at forlade menuen.

# Optagelse af TV-programmer

- 1 Tænd for TV'et, og vælg den ønskede kanal til optagelse.
- 2 Vælg en optagekilde:
  - Optag direkte i tunertilstand:Vælg den ønskede TV-kanal ved at trykke på tasterne P+/-.
  - Optag via satellitmodtager eller kabelboks tilsluttet til EXT2:Vælg "EXT2" ved at trykke på SOURCE flere gange.

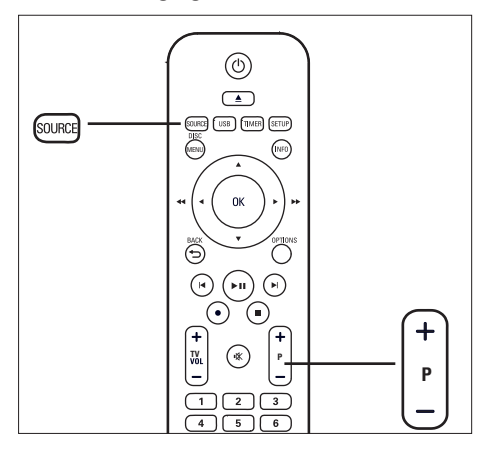

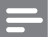

#### Bemærk

 Hvis der allerede er optagelser på DVD±RW'en, tilføjes den nye optagelse lige efter den sidste optagelse. (Du kan også vælge at overskrive eksisterende optagelser - se afsnittet "Redigering af optagelser – Overskrivning af en titel/titler").

- **3** Sæt en skrivbar DVD i optageren.
  - Tryk flere gange for REC MODE for at vælge en anden optagekvalitet.
- 4 Tryk på for at starte optagelsen.
  - Du stiller optagetiden op i trin på 30 min. ved at trykke på ● flere gange.
  - Tryk på ►II for sætte optagelsen på pause.
  - Tryk på >II igen for at genoptage optagelsen.
- 5 Tryk på for at stoppe optagelsen.
   → Ellers fortsætter optagelsen, indtil disken er fyldt op.

# Afspilning samtidig med optagelse

Under en optagelse kan du se en anden TVkanal eller afspille via andet lyd-/videoudstyr.

#### Afspilning via andet udstyr

Denne funktion er tilgængelig, hvis optageren er forbundet med TV'et via **EXT1 TO TV**-stikket.

- Tryk på <sup>(1)</sup> (Standby-On) for at se billede via det udstyr, der er sluttet til EXT2 AUX-I/O-stikket på optageren.
- 2 Tryk på 🖒 for at gå tilbage til optagertilstand.

#### Afspilning af anden TV-kanal

Hvis der ikke er sluttet en enhed til EXT2 AUX-I/O-stikket, skal du trykke på 2 (Standby-On) for at skifte til TV-funktion.

- 1 Vælg kanal ved hjælp af TV-fjernbetjeningen.
- 2 Tryk på ♂ for at gå tilbage til optagertilstand.

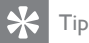

 Du kan se den TV-kanal, der optages fra, eller afspille en disk ved at stille TV'et på optagerens indgangskilde. Dansk

Optagelse

# Om optagelse med timer

Planlægning af en optagelse med timer til start og stop på given dato og klokkeslæt. Du kan planlægge op til 7 optagelser ad gangen. Under optagelse med timer kan du kun se den aktuelle kanal.

#### Inden du starter...

Kontrollér, at systemets ur er indstillet korrekt. Se kapitlet "Indstillingsjustering – [System] indstillinger" for at justere systemets ur.

#### Om "VPS/PDC"

(VPS/PDC findes ikke i visse lande). "VPS" (Video Programming System) og "PDC" (Programme Delivery Control) styrer start og stop på optagelse af et TV-program. Hvis TV-programmet begynder tidligere eller slutter senere end annonceret, begynder optagelse med timer på det rigtige tidspunkt.

VPS/PDC optager altid hele programmet. Hvis du vil indstille timeren til en anden tid end VPS/ PDC-udsendelsestiden, skal du slå VPS/PDCfunktionen fra.

# Planlægning af en optagelse med timer

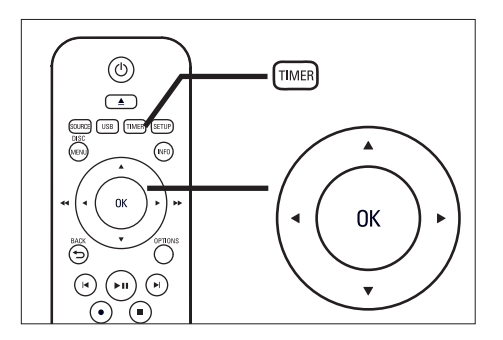

- 1 Tænd for TV'et, og vælg den ønskede kanal til optagelse.
- 2 Tryk på TIMER.
  - → Timeroptagelseslisten vises.

| Timeroptagelsesliste 01.01.2008 08:15:10 |         |      |       |           |         | 8:15:10 |         |
|------------------------------------------|---------|------|-------|-----------|---------|---------|---------|
| Dato                                     | Start   | Afs. | Kilde | Kvalitet  | VPS/PDC | Gentag  | Status  |
|                                          | :       | ;    |       |           |         |         |         |
|                                          |         |      |       |           |         |         |         |
|                                          |         |      |       |           |         |         |         |
|                                          |         |      |       |           |         |         |         |
|                                          |         |      |       |           |         |         |         |
|                                          |         |      |       |           |         |         |         |
|                                          |         |      |       |           |         |         |         |
| В                                        | ACK Til | bage | Г     | TIMER Afs | lut     | OK      | Rediger |

3 Gå til en ledig række i menuen, og tryk på OK.

→ Timermenuen vises.

- 4 Brug ▲▼-tasterne til at vælge værdien for hver indstilling, og brug ◀ ▶-tasterne til at flytte rundt i indtastningsfeltet.
- [Dato]
   Dato for optagelsen (dag/måned).
- [Start] Optagelsens starttidspunkt (timer: minutter).
- [Afs.] Optagelsens sluttidspunkt (timer:minutter).

#### • [Kilde]

Vælg TV-kanal eller relevant videokilde (EXT2 eller EXT3), hvor du har tilsluttet den eksterne enhed.

- [Kvalitet] Indstil optagekvaliteten:
  - [Auto] Vælger den optimale optagetilstand. (alt efter resterende diskplads og optagelsens varighed).
  - [HQ] ~ [SLP] Se afsnittet "Inden du optager Vælg optagekvalitet".
- [VPS] eller [PDC] Slå VPS/PDC-funktionen til eller fra.
- [Gentag]

Vælg en indstilling for gentaget optagelse: (Ingen, Dagligt, Ugentligt, Mandag - Fredag, Weekend)

• [Status]

Viser status for den planlagte optagelse. Når timeren er programmeret, vises **[Gyld.]**. Hvis der vises en anden meddelelse, skal du se i afsnittet "Fejlfinding - Optagelse".

- 5 Brug ▲▼-tasterne til at vælge værdien for hvert element, og brug ◀ ▶-tasterne til at flytte rundt i indtastningsfeltet.
  - Du kan også indsætte værdier ved hjælp af det numeriske tastatur.
- 6 Når det er udført, skal du trykke på OK.
- 7 Tryk på **TIMER** for at forlade menuen.
- 8 Sæt en skrivbar DVD i optageren.
- 9 Sæt optageren på standby ved at trykke påひ.

# Redigering af optagelse med timer

- 1 Tænd for TV'et, og vælg den ønskede kanal til optagelse.
- 2 Tryk på .
  - → Timeroptagelseslisten vises.

| Timeroptagelse        | 01.01.20 | 008 08   | 8:15:10 |        |         |
|-----------------------|----------|----------|---------|--------|---------|
| Dato Start Afs.       | Kilde    | Kvalitet | VPS/PDC | Gentag | Status  |
| 01.01 Søn 10:00 10:30 | P01      | SP       | Fra     | Ingen  | Gyld.   |
| 04.010ns 12:15 04:00  | P05      | SP       | Fra     | Daglig | Gyld.   |
|                       |          |          |         |        |         |
|                       |          |          |         |        |         |
|                       |          |          |         |        |         |
|                       |          |          |         |        |         |
|                       |          |          |         |        |         |
| BACK Tilbage          | TI       | MER Afsi | ut      | ОК     | Rediger |

- 3 Vælg den timer, du ønsker at redigere, ved hjælp af ▲▼-tasterne, og tryk så på OK.
   → Redigeringsmenuen vises.
- 4 Vælg den relevante post, og tryk på **OK** 
  - Foretag de ønskede ændringer.
- [Rediger] Foretag ændringer i timerangivelsen.
- [Slet] Slet en timeroptagelse.
- [Deaktiver] / [Aktiver] Deaktiver eller aktiver en gentaget timeroptagelse.
- [Annuller] Afslut redigeringsmenuen.
- 5 Tryk på OK for at bekræfte.
- 6 Når du er færdig, afslutter du menuen ved at trykke på TIMER

# Optagelse via andet udstyr

#### Optagelse via digitalt videokamera

Du kan optage video via et digitalt videokamera, der er tilsluttet optageren.

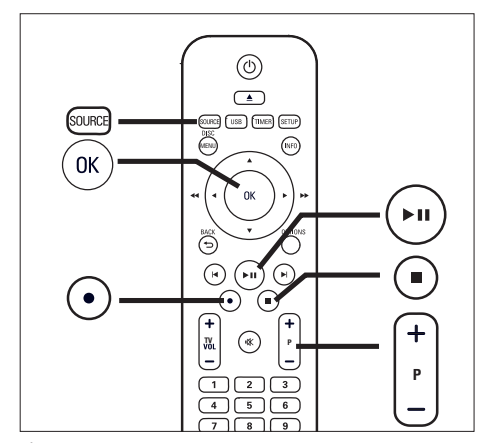

- 1 Tænd TV'et, og vælg kanal til optagelse.
- 2 Slut det digitale videokamera til DV-INstikket på optageren.
- 3 Vælg "DV IN" ved at trykke på SOURCE flere gange.
- 4 Start afspilning på det digitale kamera.
- 5 Tryk på ●, når optagelsen skal starte.
  - Tryk på >II for at sætte optagelsen på pause.
  - Tryk på >II igen for at genoptage optagelsen.
- 6 Tryk på for at stoppe optagelsen.
  → En ny titel er gemt.
- 7 Tryk på SOURCE for at afslutte.

## 🔆 Тір

• Optagelsen afspilles som anvist i afsnittet "Afspilning --Videoafspilning".

#### Optagelse via eksternt udstyr

(analogt videokamera/satellitmodtager/VCR/ DVD-afspiller)

Du kan optage via eksternt udstyr. Kopibeskyttet materiale kan ikke optages på denne optager.

- 1 Tænd for TV'et, og vælg den ønskede kanal til optagelse.
- 2 Tilslut den eksterne enhed (f.eks. analogt videokamera, VCR, DVD-afspiller) til optageren.
- 3 Vælg videokilden ved at trykke på SOURCE.
  - **[EXT2]** Det udstyr, der er tilsluttet EXT2-SCARTstikket på optageren.
- [EXT3]
   Det udstyr, der er tilsluttet EXT3-stikkene (VIDEO IN og AUDIO L/R) på optageren.
- 4 Start afspilning på det eksterne udstyr, og find det, der skal optages.
- 5 Start optagelse på det ønskede sted ved at trykke på ●.
  - Tryk på >II for at sætte optagelsen på pause.
  - Tryk på ►II igen for at genoptage optagelsen.
- 6 Tryk på for at stoppe optagelsen.
  → En ny titel er gemt.
- 7 Afslut ved at trykke på SOURCE.

#### Afspilning 6

# Afspilning fra USB-enhed

Du kan se indholdet på USB-flashdrev, USBkortlæser eller digital kamera via optageren. 🏞 USB-stikket understøtter afspilning af JPEG-, MP3-, WMA- og DivX-filer.

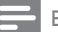

#### Bemærk

USB-stikket understøtter ikke USB-hub-enheder. Kun digitalkameraer, der understøtter standarden for USBmasselagringsenheder, understøttes.

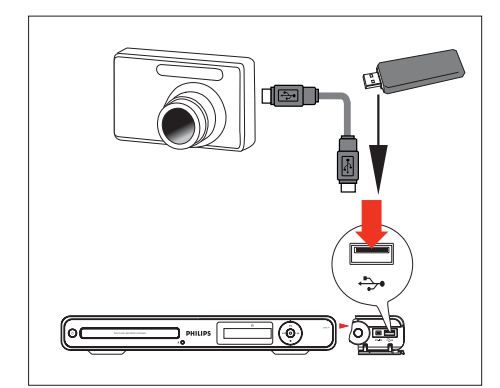

- 1 Slå dækslet på frontpanelet ned.
- 2 Sæt USB-enheden i ↔ USB-stikket.
- 3 Tryk på USB. Indholdsmenuen vises.
- 4 Vælg en fil, og tryk på ►II.

#### Tip

Du kan finde flere afspilningsmuligheder i afsnittet ٠ "Afspilning".

#### Afspilning fra USB-kortlæser

- 1 Slå dækslet på frontpanelet ned.
- 2 Sæt USB-enheden i ↔ USB-stikket. 3
  - Tryk på USB.
    - → Indholdsmenuen vises. De enkelte kort i læseren har hver en mappe.
- 4 Vælg en mappe, og tryk på **OK**.
- 5 Vælg en fil til afspilning, og tryk på ►II.

#### Tip

· Hvis du vælger et andet kort på læseren under afspilning, standser afspilningen.

# Afspilning fra disk

#### Diske, der kan afspilles

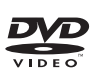

DVD Video (Digital Versatile Disc) Region 2/ALLE

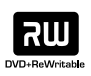

DVD±RW (DVD Rewritable)

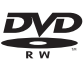

DVD±R (DVD Recordable):

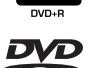

DVD+R DL (DVD+R Double Layer) ווה CD-RW (CD-Rewritable) MP3/WMA/IPEG/DivX

OISR ReWritable

۱I

CD-R (CD-Recordable) SIF MP3/WMA/IPEG/DivX cordable Audio CD (Compact Disc TISA Digital Audio)

٩ DIGITAL VIDEO

ONSA SUPER VIDEO

SuperVideo CD

Video CD

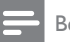

#### Bemærk

- DVD'er og DVD-afspillere er udviklet med regionale restriktioner. Inden du afspiller en disk, skal du kontrollere, at den passer til samme region som apparatet (mærkning står bagpå).
- Hvis forbudt-ikonet ( X ) vises, når du trykker på en tast, betyder det, at funktionen ikke er tilgængelig.
- Skub ikke til diskskuffen, og anbring ikke andre objekter end diske i diskskuffen. Det kan føre til funktionsfejl.

#### Diskafspilning

#### Advarsel

- Læg aldrig andre objekter end diske i diskskuffen.
- Se aldrig på laserstrålen inde i optageren.
- 1 Tryk på Ů.
- 2 Tænd for TV'et, og vælg den ønskede kanal til optagelse.
- 3 Tryk på 📥. Diskskuffen åbnes.
- Læg disken i skuffen, og tryk på 🔺 .
  - Husk at vende disken med etiketten opad.
  - Dobbeltsidede diske skal vende den side op, du vil afspille, som anført på disken.
- 5 Afspilning starter automatisk.
  - Hvis afspilningen ikke starter, skal du trykke på **DISC MENU** for at få vist diskens indhold. Vælg et spor, og tryk på ►II.

#### Tip

• Du kan finde flere afspilningsmuligheder i afsnittet "Afspilning".

# Videoafspilning

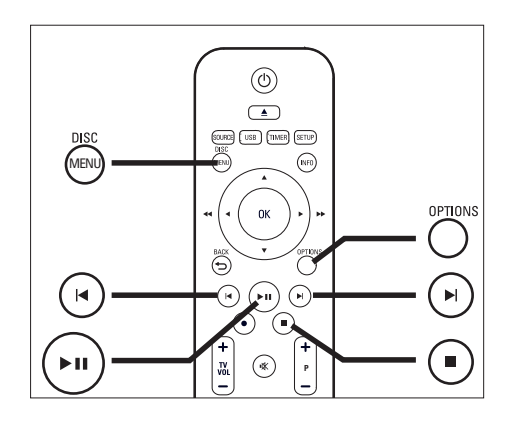

#### Afspilning af optagelser

Tryk på DISC MENU.
 → Titelmenuen vises.

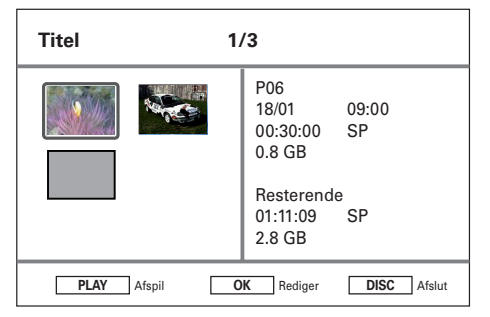

2 Vælg en titel, og tryk på ►II.

#### Afspilning af DivXfiler

Afspil de DivX¬-filer, du har kopieret fra computeren til en CD-R/RW, skrivbar DVD eller USB-enhed.

- 1 llæg en disk, eller tilslut en USB-enhed.
- 2 Vælg en kilde:
  - Diske: Tryk på DISC MENU, til indholdet vises.
  - USB-enheder: Tryk på USB, til indholdet vises.
- **3** Vælg et menupunkt, og tryk på **OK**.
  - Hvis disken indeholder mange spor/ titler/filer, skal du trykke på I ► for at se forrige/næste side med filnavne.
- 4 Vælg en fil, og tryk på OK.
  - Tryk på 🔳 for at stoppe afspilning.
  - Tryk på **SUBTITLE** for at vælge et andet undertekstsprog.
  - Vises underteksterne forkert, kan du vælge et andet tegnsæt.

#### Bemærk

- Følgende undertekstfilformater understøttes:.srt, .smi, .sub, .sami.
- DivX-video af lav kvalitet kan have grove pixel.

Dansk

# Musikafspilning

#### Afspilning af MP3/WMA-filer

Du kan afspille de fleste MP3/WMA-lydfiler, der er optaget på skrivbar DVD, CD eller USBflashdrev.

- 1 Ilæg en disk, eller tilslut en USB-enhed.
- 2 Vælg en kilde:
  - Diske:Tryk på **DISC MENU**, til indholdet vises.
  - USB-enheder:Tryk på **USB**, til indholdet vises.

| Oatadisk 0001/0                  | 005 Fra           |  |  |  |  |
|----------------------------------|-------------------|--|--|--|--|
| 🗀 Lyd /                          | 00:00 / 00:00     |  |  |  |  |
| i                                | Lyd - Spor 3.mp3  |  |  |  |  |
| Je Spor 1.mp3                    |                   |  |  |  |  |
| Jel Spor 2.mp3                   |                   |  |  |  |  |
| Je Spor 3.mp3                    | Størrelse 4.20 MB |  |  |  |  |
| Je Spor 4.mp3                    | Dato 01.02.2006   |  |  |  |  |
| Spor 5.mp3                       | KI. 10:10:50      |  |  |  |  |
| REC MODE Listetilstand OK Afspil |                   |  |  |  |  |

- **3** Vælg et menupunkt, og tryk på **OK**.
  - Hvis disken indeholder mange spor/ titler/filer, skal du trykke på I ► for at se forrige/næste side med filnavne.
- 4 Vælg en fil, og tryk på OK.
  - Tryk på 
    for at stoppe afspilning.

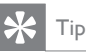

- Kun den første session på en CD med flere sessioner afspilles.
- Optageren understøtter ikke MP3PRO-lydformatet.
- Hvis der indgår specialtegn i navnet på MP3-filen (ID3) eller i albummets navn, kan de muligvis ikke vises korrekt på skærmen, da disse tegn ikke understøttes.

#### Valg af et andet spor eller en anden fil

Du kan vælge et andet spor eller en anden fil under afspilning, hvis en disk eller mappe indeholder flere spor eller filer.

| Knap | Funktion                          |
|------|-----------------------------------|
|      | Springer frem til næste spor/fil. |
|      | Springer tilbage til starten af   |
|      | forrige spor/fil.                 |

# Visning af fotos

#### Afspilning af en billeddisk (diasshow)

Afspilning af en billeddisk (diasshow) Du kan få vist JPEG-filer som diasshow.

- 1 Ilæg en disk, eller tilslut en USB-enhed.
- 2 Vælg en kilde:
  - Diske:Tryk på **DISC MENU**, til indholdet vises.
  - USB-enheder:Tryk på USB, til indholdet vises.

| ODatadisk 000                                                          | 01/0005 O                                                |  |  |  |  |
|------------------------------------------------------------------------|----------------------------------------------------------|--|--|--|--|
| 🗂/Foto /                                                               | 00:00 / 00:00                                            |  |  |  |  |
| <ul> <li></li> <li>Pic 01.jpg</li> <li>Pic 02.jpg</li> </ul>           |                                                          |  |  |  |  |
| <ul> <li>Pic 03.jpg</li> <li>Pic 04.jpg</li> <li>Pic 05.jpg</li> </ul> | Opløsning 2560 x 1920<br>Dato 01.02.2005<br>Kl. 03:10:50 |  |  |  |  |
| REC MODE Listetilstand OK Afspil INFO Indeks                           |                                                          |  |  |  |  |

- 3 Vælg en mappe, og tryk på OK.
  - Hvis disken indeholder mange spor/ titler/filer, skal du trykke på 
     for at se forrige/næste side med filnavne.
  - Tryk på **BACK** for at komme tilbage til den forrige niveau.
- 4 Vælg en fil, og tryk på OK.→ Diasshowet begynder.
- 5 Tryk på OPTIONS under afspilning.
  - Menuen med indstillinger vises. Den viser over funktionerne af tasterne på fjernbetjeningen.

INFO Indeks Overgange ▲► Roter

| Funktion                                                                        | Knap       |
|---------------------------------------------------------------------------------|------------|
| Få vist et indeks med<br>miniaturebilleder på ét<br>skærmbillede.               | INFO       |
| Viser forrige/næste billede.                                                    |            |
| Viser forrige/næste side<br>miniaturebilleder i indeksmenu.                     |            |
| Starter/afslutter zoomtilstand.<br>Tryk flere gange for at vælge<br>zoomfaktor. | ZOOM       |
| Panorering i forstørrede billeder i zoomtilstand.                               | ◀▶▲▼       |
| Roterer billedet.                                                               | <b>▲</b> ► |
| Skifter mellem overgange i<br>diasshow                                          | <b>▲</b> ▼ |

- 6 Tryk på **BACK** for at vende tilbage til hovedmenuen.
- 7 Tryk på for at stoppe og se indholdsmenuen.

#### Start afspilning af musikdiasshow.

- 1 Vælg en MP3-fil, og tryk på OK.
  → Afspilning af MP3-filen starter.
- 2 Vælg en billedfil i menuen, og tryk på OK.
  → Diasshowet begynder.

#### Understøttede JPEG-billedfilformater:

- Filen skal være af typen ".JPG", ".JPE" eller ".JPEG".
- Optageren kan kun afspille billeder fra digitalkameraer i JPEG-EXIF-format, hvilket også er formatet i langt de fleste digitalkameraer. Den kan ikke afspille Motion JPEG, billeder i et andet format end JPEG eller lydklip, der er tilknyttet billeder.

#### Ӿ Тір

- Diske, der er indspillet på PC'er, kan muligvis heller ikke afspilles på optageren.
- Det kan vare lidt, inden optageren viser diskindholdet, hvis der et stort antal sange/billeder på en disk.
- Hvis JPEG-billeder ikke er optaget med en "exif"filtype, kommer miniaturebilledet ikke frem på indholdsmenuen.

#### Billedforstørrelse

Du kan forstørre og panorere hen over billedet på skærmen.

- Tryk på ZOOM flere gange.
   → Zoomtilstanden aktiveres.
- 2 Brug ▲▼◀▶-tasterne til at panorere hen over det forstørrede billede.
- 3 For at afslutte funktionen skal du trykke på ZOOM flere gange, til billedet igen har normal størrelse.

#### Afspilning fra digitalkamera

- 1 Sæt digitalkameraet i USB-stikket på frontpanelet.
- Afspilningsindstillingerne styres på digitalkameraet.

# Afspilningsstyring

#### Vælg en anden titel eller et andet kapitel

Under afspilning kan du vælge en anden titel eller et andet kapitel på følgende måde:

| Funktion                         | Knap  |
|----------------------------------|-------|
| Springer frem til næste kapitel. |       |
| Springer tilbage til starten af  |       |
| forrige kapitel.                 |       |
| Vælger efter kapitelnummer.      | 0 - 9 |

#### Valg efter titelnummer.

- Tryk på OPTIONS under afspilning.
   → Menuen med indstillinger vises.
- 2 Vælg titelikon, og tryk på OK.

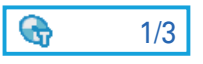

- Brug ▲▼ til at ændre indtastningen.
   → Afspilningen springer til den valgte titel.
- 4 Tryk på **OPTIONS** for at forlade menuen.

#### Valg efter kapitelnummer.

- Tryk på OPTIONS under afspilning.
   → Menuen med indstillinger vises.
- 2 Vælg kapitelikon, og tryk på OK.

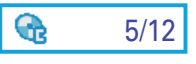

- Brug ▲▼ til at ændre indtastningen.
   → Afspilningen springer til det valgte kapitel.
- **4** Tryk på **OPTIONS** for at forlade menuen.

Afspilning

#### Valg af undertekstsprog

Du kan skifte undertekstsprog på DVD'er og DivX® Ultra-diske.

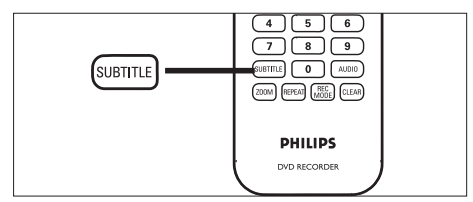

- 1 Tryk på SUBTITLE under diskafspilning.
- 2 Vælg et sprog, og tryk på OK.
  - Hvis sproget ikke findes på disken, bruges diskens standardsprog.

• Sproget skal indstilles i diskmenuen på visse diske. Tryk på DISC MENU for at åbne diskmenuen.

#### Valg af lydsprog

Vælg et lydsprog på DVD'er og VCD'er.

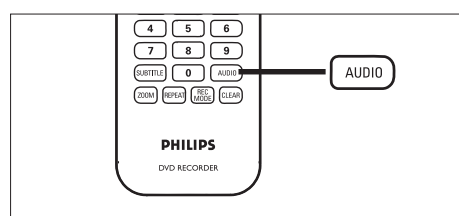

Tryk på AUDIO under diskafspilning.
 → Sprogindstillingerne vises. Hvis den valgte lydkanal ikke er tilgængelig, bruges standardlydkanalen på disken.

Tip

 Sproget skal indstilles i diskmenuen på visse diske. Åbn diskmenuen ved at trykke på DISC MENU.

#### Søgning frem/tilbage

Du kan søge hurtigt frem eller tilbage i videoindholdet under afspilning

- 1 Under afspilning holdes ◀ eller ► nede.
  - ➡ Statuslinjen for søgning vises, og lyden slås fra.
- 2 Du kan skifte mellem de forskellige hastigheder ved at trykke på ◀ eller ► flere gange.
  - Tryk på **II** for at genoptage normal afspilning.

#### Søgning efter tid

Du kan springe til et bestemt punkt på disken.

- Tryk på OPTIONS under afspilning.
   Menuen med videoindstillinger vises.
- 2 Vælg tidssøgningsikonet i menuen, og tryk på OK. Feltet med forløbet afspilningstid skifter nu til et tidsindtastningsfelt.

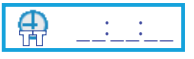

3 Indtast tiden (med 6 cifre) på det numeriske tastatur (0-9). Diskafspilningen springer til det indtastede tidspunkt.

<sup>🔆</sup> Tip

#### Filmafspilning

#### Visning af billeder et ad gangen

- Tryk på ►II. under afspilning.
   Så stopper afspilningen på et stillbillede.
- 2 Tryk på tasten ◀ eller ► for at flytte rammen tilbage eller frem.
  - Tryk på >II. for at genoptage normal afspilning.

#### Afspilning hurtigt frem

- 1 Tryk på ►II. under afspilning.
- 2 Hold ▶-tasten nede for afspilning hurtigt frem.
- 3 Du kan skifte mellem de forskellige hastigheder ved at trykke på ▶ eller flere gange.
  - Tryk på ►II. for at genoptage normal afspilning.

#### Afspilning hurtigt baglæns

(gælder ikke for DivX-filer/VCD/SVCD-diske)

- 1 Tryk på ►II. under afspilning.
- 2 Hold *◄*t-tasten nede for afspilning hurtigt baglæns.
- 3 Du kan skifte mellem de forskellige hastigheder ved at trykke på ◀ eller flere gange.
  - Tryk på **>II**. for at genoptage normal afspilning.

#### Indstil afspilningskontrol - PBC

Visse (Super) video-CD'er har funktionen "PBC" (Play Back Control). Det gør det muligt at afspille Video CD'er interaktivt ved at følge menuen på displayet.

- 1 Sæt en (Super) video-CD i optageren.
  - Hvis diskmenuen vises, skal du vælge en indstilling og trykke på **OK**.
- 2 Tryk på OPTIONS under diskafspilning.
- 3 Vælg enten PBC [Til] eller PBC [Fra], og tryk på OK.
- 4 Tryk på for at stoppe afspilningen.

#### Vælg funktionerne gentaget afspilning/ afspilning i vilkårlig rækkefølge

Du kan vælge forskellige gentagefunktioner under afspilningen. Indstillingerne til gentagelse af afspilning afhænger af disktypen.

- Tryk på **REPEAT** under diskafspilning.
   → Gentagelsesfunktionerne vises.
- 2 Tryk på **REPEAT** flere gange for at vælge gentagelsesfunktion, og tryk på **OK**.
- [Spor] / [Titel] Gentag afspilning af aktuelt spor/titel.
- **[Kapitel]** kun på DVD, DVDR, DVDRW Gentag afspilning af aktuelt kapitel.
- [Gentag] kun på MP3, WMA, JPEG, billede og lyd Gentag kun den valgte fil.
- [Gentag alle] / [Alle] Gentag afspilning af alle filer eller spor.
- [En gang] kun på MP3, WMA, JPEG, billede og lyd Afspil kun én gang.
- **[Tilfældig]** kun på MP3, WMA, JPEG, billede og lyd Afspil alle spor på disken i vilkårlig rækkefølge.
- 3 Du annullerer gentagelse af afspilning ved at trykke på **REPEAT** flere gange for at vælge [**Fra**].

# Dansk

#### Gentagelse af en bestemt scene (A-B)

Du kan gentage afspilningen af et bestemt segment i en titel/kapitel. Du gør dette ved at markere start og slutning på det ønskede segment.

- Tryk på OPTIONS under afspilning.
   → Menuen med indstillinger vises.
- 2 Vælg gentagelsesikonet, og tryk på OK.
- 3 Vælg [A-] ved startpunktet for gentagelsen.
- 4 Vælg [A-B] ved slutpunktet.
  - ➡ Afspilningen springer til starten af det markerede segment. Segmentet gentages, indtil gentagetilstanden annulleres.
- 5 Du annullerer gentagelsestilstanden ved at gentage trin 1 og 2 og derefter vælge [A-B fra].

#### Skift kameravinkler

Denne indstilling er kun tilgængelig på DVD'er, der indeholder sekvenser optaget med forskellige kameravinkler. Du kan se scenen fra forskellige vinkler.

- Tryk på OPTIONS under diskafspilning.
   → Menuen med videoindstillinger vises.
- 2 Vælg 🎬 [Angle], og tryk på ▶.
- Brug **↓**-tasterne til at vælge den foretrukne kameravinkel på disken.
  - Hvis funktionen til forskellige vinkler er understøttet, vises ikonet.

# Genoptagelse af afspilning, hvor der senest blev stoppet

Denne indstilling virker under afspilning af DVD'er og VCD'er. Hvis en disk er blevet afspillet på optageren før, kan du fortsætte afspilning dér, hvor du stoppede den sidste gang. Inden du starter...

Kontrollér, at funktionen er slået til.

- Tryk på SETUP.
   ➡ Opsætningsmenuen vises.
- 2 Vælg **[Afspilning]**, og tryk på ▶.
- 3 Vælg [Genoptag], og tryk på ►.
- 4 Vælg **[Til]**, og tryk på **OK**.
  - → Funktionen til afspilningsgenoptagelse er slået til.

# For at genoptage afspilning efter at den er stoppet

Ilæg disken, og tryk på ▶II.
 → Afspilningen begynder fra det sted, du senest har stoppet.

# Du kan også starte afspilningen fra begyndelsen

- 1 llæg disken, og tryk på ►II.
  - ➡ Afspilningen begynder fra det sted, du senest har stoppet.
- 2 Tryk på ◄.

1

→ Afspilningen starter fra første titel/spor.

# 7 Redigering af optagelser

## Om diskmenuen

Skærmbilledet med diskmenuen viser

optagelserne på en skrivbar DVD. Den vises, når du ilægger en skrivbar DVD og trykker på **DISC MENU**.

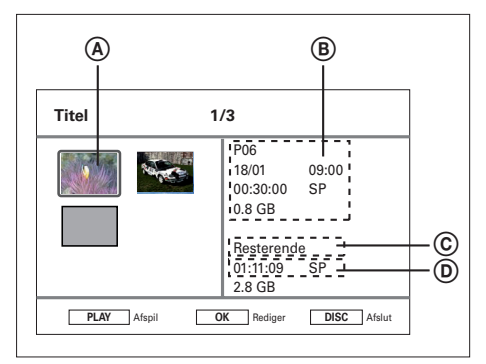

Skærmbilledet med diskmenuen viser oplysninger om:

- A Miniature for titlen.
- (B) Titlens navn, optagetid, optagekvalitet og den anvendte diskplads.
- © Den resterende optagetid alt efter optagetilstand.Vælg optagetilstand ved at trykke på REC MODE.
- Den resterende diskplads.

# Redigering af skrivbar DVD

Redigeringsfunktionerne står på diskredigeringsmenuen:

- Slet alle optagelser.
- Færdiggør DVD±R-disk.
- Rediger disknavn.

#### Slet alle optagelser

- Åbn diskmenuen ved at trykke på DISC MENU.
- 2 Vælg en titel, og tryk på OK.
- 3 Vælg [Disk], og tryk på OK.
  - → Diskredigeringsmenuen vises.

| Rediger                              | Disk      |          |       |  |  |
|--------------------------------------|-----------|----------|-------|--|--|
| Afspil                               | Slet      |          |       |  |  |
| Titel                                | Færdiggør | S. Min   |       |  |  |
| Disk                                 | Etiket    |          |       |  |  |
|                                      |           | P06      |       |  |  |
|                                      |           | 10 / 01  | 10:08 |  |  |
|                                      |           | 00:30:21 | SP    |  |  |
|                                      |           | 1.0GB    |       |  |  |
| BACK Diskmenu OK Bekræft DISC Afslut |           |          |       |  |  |

- 4 Vælg [Slet], og tryk på OK.
  → Der vises en bekræftelsesmeddelelse.
- 5 Vælg [OK] i menuen, og tryk på OK.
   → Alle ubeskyttede titler på disken slettes.
  - ➡ Du kan annullere ved at vælge [Annuller] og trykke på OK.

#### Redigering af disknavn

Disknavnet genereres automatisk af optageren. Du kan redigere disknavnet.

- Åbn diskmenuen ved at trykke på DISC MENU.
- 2 Vælg en titel, og tryk på OK.
- 3 Vælg [Disk], og tryk på OK.
   → Diskredigeringsmenuen vises.
- 4 Vælg [Etiket], og tryk på OK.
  → Der vises et tastatur.
- 5 Vælg en tast, og tryk på OK.
  - Brug følgende taster til at redigere din indtastning.

| Funktion     | Indstilling                     |
|--------------|---------------------------------|
| [Mellemrum]  | Indsætter mellemrum mellem      |
|              | tegn.                           |
| $\bigotimes$ | Sletter tegnet til venstre for  |
|              | markøren.                       |
| [Bekræft]    | Bekræfter alle ændringer og     |
|              | forlader tastaturskærmbilledet. |

- Brug ◀▶▲▼-tasterne til at fremhæve de respektive funktioner.
- Tryk på I eller ►I flere gange for at skifte mellem store og små bogstaver og tegn.
- Tryk på BACK for at annullere ændringerne.
- 6 Vælg [Bekræft], og tryk på OK for at bekræfte.
  - → Disken er omdøbt.

## Redigering af titler på skrivbar DVD

Bemærk

• Hvis DVD±R'er er færdiggjort, kan de ikke redigeres.

Efter optagelse af en titel har du adgang til følgende redigeringsfunktioner på titelredigeringsmenuen:

- Slet titler
- Skjul/vis scene
- Rediger navn på titel
- Opdel titler
- Beskyt titler

#### Sletning af titler

Sletning af titler (optagelser) på skrivbare DVDdiske.

- 1 Tryk på DISC MENU.
- 2 Vælg en titel, og tryk på OK.

| Rediger                              | Titel     |          |       |  |  |
|--------------------------------------|-----------|----------|-------|--|--|
| Afspil                               | Slet      |          |       |  |  |
| Titel                                | A-B-skjul | S Mart   |       |  |  |
| Disk                                 | Vis       |          |       |  |  |
|                                      | Omdøb     | P06      |       |  |  |
|                                      | Opdel     | 10 / 01  | 10:08 |  |  |
|                                      | Beskyt    | 00:30:21 | SP    |  |  |
|                                      |           | 1.0GB    |       |  |  |
| BACK Diskmenu OK Bekræft DISC Afslut |           |          |       |  |  |

3 Vælg [Titel], og tryk på OK.

4 Vælg [Slet], og tryk på OK.

- → Der vises en bekræftelsesmeddelelse.
- 5 Vælg [OK] i menuen, og tryk på OK.
  - Du kan annullere ved at vælge [Annuller] og trykke på OK.

Redigering af optagelser

#### Skjul uønskede scener i en titel (kun DVDRW)

Skjul en uønsket scene i en titel (kun DVDRW)

- 1 Tryk på DISC MENU.
- 2 Vælg en titel, og tryk på OK.
- 3 Vælg [Titel], og tryk på OK.
- 4 Vælg [A-B-skjul], og tryk på OK.

→ Titelskærmbilledet vises i pausetilstand.

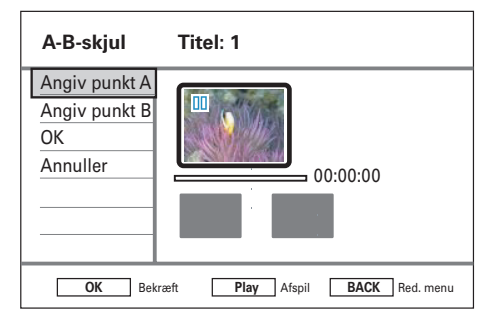

- 5 Tryk på ►II.
  - Hold <>-tasterne nede for at søge hurtigt frem/tilbage. ELLER
  - Ryk fra enkeltbillede til enkeltbillede i pausetilstand med
- 6 Tryk på ►II ved startpunktet.
- 7 Sæt startpunktet ved at vælge [Angiv punkt A] og derefter trykke på OK.
- 8 Find slutpunktet, vælg [Angiv punkt B], og tryk så på OK.
  - → Scenerne, der skal slettes, markeres.
- 9 Vælg [OK], og tryk på OK for at bekræfte.
  - → Nu bliver scenen skjult ved afspilning af titlen.

# Du får en skjult scene frem igen på følgende måde:

- 1 Tryk på DISC MENU.
- 2 Vælg en titel, og tryk på OK.
- **3** Vælg **[Titel]**, og tryk på **OK**.
- 4 Vælg [Vis], og tryk på OK.
  → Nu bliver den skjulte scene afspillet.
  - 🔆 Тір

• Hvis muligheden [Vis] ikke er tilgængelig, er der ingen skjulte scener i titlen.

#### Titelredigering

Titelredigering

- 1 Tryk på DISC MENU.
- 2 Vælg en titel, og tryk på OK.
- **3** Vælg **[Titel]**, og tryk på **OK**.
- 4 Vælg [Omdøb], og tryk på OK.→ Der vises et tastatur.
- 5 Vælg en tast, og tryk på OK.
  - Brug følgende taster til at redigere din indtastning.

| Funktion    | Indstilling                     |
|-------------|---------------------------------|
| [Mellemrum] | Indsætter mellemrum mellem      |
|             | tegn.                           |
| $\otimes$   | Sletter tegnet til venstre for  |
|             | markøren.                       |
| [Bekræft]   | Bekræfter alle ændringer og     |
|             | forlader tastaturskærmbilledet. |

- Brug ◀▶▲▼-tasterne til at fremhæve de respektive funktioner.
- Tryk på ◀ eller ►I flere gange for at skifte mellem store og små bogstaver og tegn.
- Tryk på **BACK** for at annullere ændringerne.
- **6** Vælg **[Bekræft]**, og tryk på **OK** for at bekræfte.
  - ↦ Titlen er nu omdøbt.

# Redigering af optagelser

#### Opdeling af en titel (kun DVDRW)

Opdeling af en titel til to eller flere titler. Bemærk, at titler skal have mindst 6 sekunders varighed.

## Advarsel

• Når en optagelse er blevet opdelt, kan den ikke sættes sammen igen.

- 1 Tryk på DISC MENU.
- 2 Vælg en titel, og tryk på OK.
- **3** Vælg **[Titel]**, og tryk på **OK**.
- 4 Vælg [Opdel], og tryk på OK.
  - → Titelskærmbilledet vises i pausetilstand.

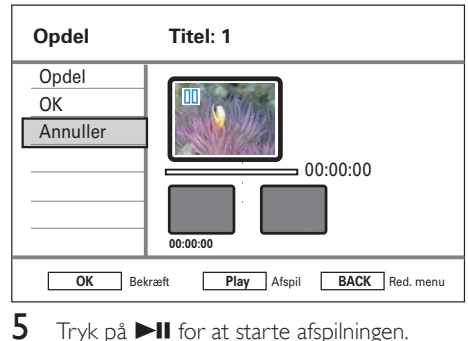

Detaljer Knap

Søger hurtigt frem/tilbage. Rykker fra enkeltbillede til enkeltbillede i pausetilstand.

- 6 Vælg [Opdel], og tryk på OK.→ Opdelingspunktet markeres.
- 7 Vælg [OK], og tryk på OK.
  - Der oprettes en ny titel, der vil blive vist på diskoversigten.

#### Beskyt titel/Fjern beskyttelse på titel

Du kan beskytte optagelser for at forhindre, at de slettes ved en fejltagelse.

- 1 Tryk på DISC MENU.
- 2 Vælg en titel, og tryk på OK.
- **3** Vælg **[Titel]**, og tryk på **OK**.
- 4 Vælg [Beskyt], og tryk på OK.
   → Der vises en bekræftelsesmeddelelse.
- 5 Vælg [OK] i menuen.
  - Titlen er beskyttet. Den kan ikke slettes eller redigeres.
  - → Du kan annullere ved at vælge [Annuller] og trykke på OK.

#### Sådan fjernes beskyttelsen fra en titel

- 1 Gentag trin 1-3, vælg **[Fjern beskyttelse]**, og tryk på **OK**.
  - → Der vises en bekræftelsesmeddelelse.

## Overskrivning af titler (kun DVDRW)

Optageren kan overskrive valgte titler. Slå overskrivningsfunktionen til

- 1 Tryk på SETUP.
  - → Opsætningsmenuen vises.
- Vælg [Optagelse], og tryk på ▶.
- 3 Vælg **[Overskriv]**, og tryk på ►
- 4 Vælg [Til], og tryk på OK.
  - ↔ Overskrivning er slået til.

#### Sådan startes en optagelse

- Tryk på DISC MENU.
   → Diskmenuen vises.
- Vælg den titel, der skal overskrives, og tryk på ●.
  - → Der vises en advarselsmeddelelse.
- 3 Vælg [OK], og tryk på OK.
  - → Den nye optagelse overskriver nu den valgte titel samt efterfølgende titler.

# Afspilning af optagelser på andre afspillere

Du skal forberede optagne DVDR'er og DVDRW'er, inden de kan afspilles på andre DVD-afspillere.

#### Forberedelse af en DVDR til afspilning

#### Bemærk

- Når en DVDR er færdiggjort, kan der hverken optages eller redigeres mere på den. Sørg for at have fuldført alle optagelser og redigeringer, før du færdiggør disken.
- 1 Åbn diskmenuen ved at trykke på DISC MENU.
- 2 Vælg en titel, og tryk på OK.
   → Redigeringsmenuen vises.
- 3 Vælg [Færdiggør], og tryk på OK.
   → Der vises en advarselsmeddelelse.
- 4 Vælg [OK] i menuen, og tryk på OK.
  - Færdiggørelsen starter. Processen tager et par minutter afhængigt af optagelsernes længde. Undgå at åbne diskskuffen eller slukke for strømmen, da dette kan gøre disken ubrugelig.

# Forberedelse af en DVDRW til afspilning

- 1 Åbn opsætningsmenuen ved at trykke på SETUP.
- 2 Vælg [Disk], og tryk på OK.
- 3 Vælg [Gør kompatibel], og tryk på OK.
   → Der vises en advarselsmeddelelse.
- 4 Vælg [OK] i menuen, og tryk på OK.
  - Processen tager et par minutter afhængigt af optagelsernes længde. Undgå at åbne diskskuffen eller slukke for strømmen, da dette kan gøre disken ubrugelig.

#### Bemærk

• Hvis muligheden [Gør kompatibel] ikke er tilgængelig, er disken allerede klar til afspilning.

# 8 Indstillingsjustering

## Tunerindstillinger

#### Sortering af forudindstillede kanaler

- 1 Tryk på SETUP.
- 2 Vælg [Tuner] > [Styr forudindstillinger], og tryk på OK.
- 3 Vælg en kanal, og tryk på ◀.

| Styr forudinds.                                                                                                    |    |         |     |       |         |             |
|----------------------------------------------------------------------------------------------------|----|---------|-----|-------|---------|-------------|
|                                                                                                    | PR | Station | Fin | NICAM | Dekoder | KAN         |
| Flyt op                                                                                                    | 1  | P01     | 0   | Til   | Fra     | C01         |
| Flyt ned                                                                                                    | 2  | P02     | 0   | Til   | Til     | S08         |
| NICAM                                                                                                    | 3  | P03     | 0   | Til   | Fra     | C05         |
| Dekoder                                                                                                    | 4  | P04     | 0   | Til   | Fra     | C09         |
| Omdøb                                                                                                    | 5  | P05     | 0   | Til   | Fra     | C21         |
| Manuel indstilling                                                                                                    | 6  | P06     | 0   | Fra   | Fra     | <u>C</u> 25 |
| Image: Weight of the second second |    |         |     |       |         |             |

### 4 Vælg [Flyt op] eller [Flyt ned].

- 5 Tryk på OK flere gange, indtil kanalen er på den ønskede plads.
  - Afslut ved at trykke på BACK.

#### Omdøbning af kanal

- 1 Tryk på SETUP.
- 2 Vælg [Tuner] > [Styr forudindstillinger], og tryk på OK.
- 3 Vælg en kanal, og tryk på ◀.
- 4 Vælg [Omdøb], og tryk på OK.→ Der vises et tastatur.
- 5 Vælg en tast, og tryk på OK.
  - Brug følgende taster til at redigere din indtastning.

| Funktion    | Indstilling                     |
|-------------|---------------------------------|
| [Mellemrum] | Indsætter mellemrum mellem      |
|             | tegn.                           |
| $\otimes$   | Sletter tegnet til venstre for  |
|             | markøren.                       |
| [Bekræft]   | Bekræfter alle ændringer og     |
|             | forlader tastaturskærmbilledet. |
|             |                                 |

- Brug ◀▶▲▼-tasterne til at fremhæve de respektive funktioner.
- Tryk på I eller ►I flere gange for at skifte mellem store og små bogstaver og tegn.
- Tryk på **BACK** for at annullere ændringerne.
- 6 Vælg [Bekræft], og tryk på OK for at bekræfte.

#### Manuel indstilling/justering af en kanal

- 1 Tryk på SETUP.
- 2 Vælg [Tuner] > [Styr forudindstillinger], og tryk på OK.
- 3 Vælg en kanal, og tryk på ◀..
- 4 Vælg [Manuel indstilling], og tryk på OK.

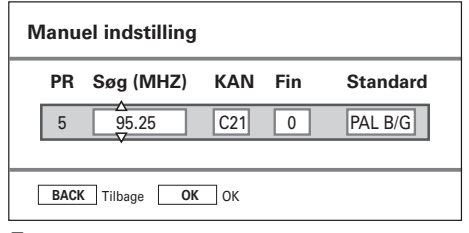

- 5 Brug tasterne ▲▼ til at ændre indstilling, og brug ◀▶-tasterne til at vælge forrige/ næste indtastningsfelt.
- [PR] Viser programmets forudindstillede nummer.
- [Søg(MHZ)] Brug ▲▼-tasterne til at søge efter en gyldig frekvensoverførsel.
- [KAN]
  - Brug ▲▼-tasterne til at vælge en TV-kanal. [Fin]
    - Brug ▲ ▼-tasterne til at øge/mindske frekvensen med 0,06~0,07 MHz.
- [Standard]
   Brug ▲ ▼-tasterne til at vælge den TVsystemstandard, som giver den mindste forvrængning af billede og lyd.
- 6 Hvis du vil bekræfte, skal du vælge [Bekræft] og trykke på OK.
  - Tryk på BACK for at annullere ændringerne.

#### Aktivering af NICAM-lyd

NICAM er et system til digital lydtransmission. Det kan overføre én stereokanal eller to særskilte monokanaler.

- 1 Tryk på SETUP.
- 2 Vælg [Tuner] > [Styr forudindstillinger], og tryk på OK.
- 3 Vælg en kanal, og tryk på ◀..
- 4 Vælg [NICAM], og tryk flere gange på OK for at skifte mellem:
- **[Til]** Slå NICAM til.
- [Fra] Slå NICAM fra.
- 5 Tryk på SETUP for at afslutte.

#### Modtagelse af TV-kanaler via dekoder

Bemærk

- Denne vejledning gælder kun, hvis TV-kanalen sendes via en dekoder, der er tilsluttet optagerens EXT2-stik.
- 1 Tryk på SETUP.
- 2 Vælg [Tuner] > [Styr forudindstillinger], og tryk på OK.
- 3 Vælg en kanal, og tryk på ◀..
- 4 Vælg **[Dekoder]**, og tryk på **OK** for at skifte mellem:
- **[Til]** Slå modtagelse via dekoder til.
- [Fra]
   Slå modtagelse via dekoder fra.
- 5 Tryk på SETUP for at afslutte.

#### Skift af land

- 1 Tryk på SETUP.
- 2 Vælg [Tuner] > [Land], og tryk på OK.
- **3** Vælg et menupunkt, og tryk på **OK**.
- 4 Afslut ved at trykke på SETUP.

#### Geninstallering af alle kanaler

#### Bemærk

• Funktionen nulstiller alle kanaler, der er gemt på optageren.

- 1 Tryk på SETUP.
- 2 Vælg [Tuner] > [Autosøgning], og tryk på .
   → Kanalindstilling begynder
  - → Du kan annullere kanalindstilling ved at trykke på **OK**.
- **3** Tryk på **SETUP** for at afslutte.

# Diskfunktioner

#### Formatering af skrivbar DVD-disk

Visse DVD+VR, DVD±R/+R DL og DVD±RWdiske skal formateres for at kunne bruges på optageren.

#### Bemærk

- Denne funktion er nødvendig, hvis du bruger en genskrivbar DVD-datadisk (f.eks. MP3- og JPEG-filer) til videooptagelse.
- Når disken bliver formateret, fjernes alt indhold på den.

#### 1 Tryk på SETUP.

- 2 Vælg [Disk] > [Format], og tryk på OK.
   → Der vises en bekræftelsesmeddelelse.
- **3** Vælg **[OK]**, og tryk på **OK**.
  - Vælg **[Annuller]**, og tryk på **OK** for at annullere.
- 4 Tryk på **SETUP** for at afslutte.

# tering Dansk

#### Låsning og oplåsning af diske

Du kan forhindre, at optagelser på skrivbare DVD'er bliver slettet og redigeret ved uheld, ved at låse disken.

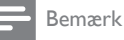

 Hvis disken allerede er låst, skifter indstillingen til [Lås op].

- 1 Tryk på SETUP.
- 2 Vælg [Disk] > [Lås], og tryk på OK.
   → Der vises en bekræftelsesmeddelelse.
- 3 Vælg [OK], og tryk på OK. Vælg [Annuller], og tryk på OK for at annullere.
- 4 Tryk på **SETUP** for at afslutte.

# Forberedelse af en DVDRW til afspilning

Se afsnittet "Redigering af titler på skrivbar DVD – Afspilning af DVD'er, der er optaget på andre optagere".

#### Visning af diskoplysninger

Visning af aktuelle diskoplysninger.

- 1 Tryk på SETUP.
- 2 Vælg [Disk] > [Diskoplysninger], og tryk på OK.
  - ➡ Diskoplysningerne vises.
- [Etiket] Diskens navn.
- [Titelnummer] Det samlede antal titler på disken.
- [Medie] Disktype.
- [Status] Diskens status (skrivbar, tom, færdiggjort eller fuld).
- [Mellemrum] Optaget plads på disken.
- [Resterende] Resterende optagetid på disken. Denne afhænger af den valgte optagekvalitet.
- **3** Tryk på **SETUP** for at afslutte.

## Indstillinger for afspilning

#### Vælg sprogindstillinger

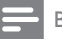

Bemærk

- Hvis det valgte sprog ikke er tilgængeligt på disken, bruges diskens standard sprog i stedet.
- På nogle DVD'er kan sproget kun ændres via DVDdiskmenuen. Tryk på DISC for at åbne menuen.
- 1 Tryk på SETUP.
- 2 Vælg [Afspilning], og tryk på ►.
- **3** Vælg et menupunkt, og tryk på **OK**.
- [Lydsprog] Vælg sprog til lydsporet ved DVDafspilning.
- [Undertekstsprog] Vælg sprog til undertekster ved DVDafspilning.
- 4 Vælg den ønskede indstilling, og tryk på OK
- 5 Tryk på **SETUP** for at afslutte.

#### Indstilling af TV-format

Indstillingen bestemmer formatforholdet på skærmen efter den TV-type, der er tilsluttet.

- 1 Tryk på SETUP.
- 2 Vælg [Afspilning] > [TV-format], og tryk på OK.
- **3** Vælg et menupunkt, og tryk på **OK**.
- [4:3 PS]

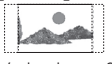

Vælg dette format til visning af billedet i fuld højde og beskæring af begge sider.

[4:3 LB]

Vælg dette format til visning i bredformat med sort felt foroven og forneden på TVskærmen.

[16:9]

Vælg dette format til et TV i bredformat (skærmformat 16:9.)

4 Tryk på SETUP for at afslutte.

#### Aktivering af genoptagelse

Se afsnittet "Afspilningsstyring – Genoptagelse af afspilning, hvor der senest blev stoppet".

# Dansk

#### Se DivX(R) VOD-registreringskode

Vælg for at få vist den DivX® VODregistreringskode (Video On Demand), der giver mulighed for at leje eller købe videoer ved brug af DivX® VOD-tjenester. Hvis du ønsker yderligere oplysninger, kan du besøge www.divx.com/vod.

- 1 Tryk på SETUP.
- 2 Vælg [Afspilning] > [DivX(R) VOD DRM], og tryk på OK.
  - Registreringskoden vises. Registreringskoden kan benyttes til at købe eller leje videoer hos DivX® VOD-tjenesten på www.divx.com/vod.
- **3** Afslut ved at trykke på **SETUP**.

#### Indstilling af DivX(R)-underteksttype

- 1 Tryk på SETUP.
- 2 Vælg [Afspilning] > [DivX und.tekst], og tryk på OK.
- **3** Vælg et menupunkt, og tryk på **OK**.
- [Standard] Vis en standardliste over latinske skrifttyper til undertekster, som understøttes af optageren.
- [Centraleuropa]
   Vis centraleuropæiske skrifttyper.
- **[Kyrillisk]** Vis kyrilliske skrifttyper.
- [Græsk] Vis græske skifttyper.
- 4 Afslut ved at trykke på SETUP.
  - Tryk på **BACK** for at annullere ændringerne.

# Optageindstillinger

#### Indstilling af optagelsessprog

Se afsnittet "Optagelse – Inden du optager".

#### Vælg optagekvalitet

Se afsnittet "Optagelse – Inden du optager".

# Indstilling af automatisk kapitelmarkering

Opdel en optagelse (titel) i kapitler ved at sætte kapitelmærker med bestemte mellemrum. Det gør det muligt hurtigt at få adgang til et bestemt sted i en optagelse.

- 1 Tryk på SETUP.
- 2 Vælg [Optagelse] > [Auto. kapitel], og tryk på OK.
- 3 Vælg et menupunkt, og tryk på OK. [Til]
- Kapitelmærker indsættes automatisk i titlen under optagelse hvert 5. minut.
- På DVD+R DL-diske indsættes kapitelmærker automatisk i titlen under optagelsen hvert 10. minut.
   [Fra]

Der indsættes ikke kapitelmærker i optagelsen.

- 4 Tryk på **SETUP** for at afslutte.
  - Tryk på **BACK** for at annullere.

#### Overskrivning af titler (kun DVDRW)'

Se afsnittet ''Redigering af optagelser – Overskrivning af en titel/titler''.

## Videoindstillinger

#### Indstilling af HDMI-video

Se afsnittet ''Indstillingsjustering – Indstilling af HDMI-video og -lyd''.

## Lydindstillinger

#### Indstilling af lyd-downmix

Vælg en passende lyd-downmix til afspilning af DVD'er, der er optaget Dolby Digital-format.

- 1 Tryk på SETUP.
- 2 Vælg [Lyd] > [Downmix], og tryk påOK.
- **3** Vælg en post, og tryk på **OK**.
- Vælg denne indstilling, hvis optageren er forbundet til en Dolby Pro Logic-dekoder.
- **[Stereo]** Vælg denne inc

Vælg denne indstilling til at downmixe lydsignaler fra flere kanaler til to kanaler, der kun leverer lyd fra de to fronthøjttalere.

- 4 Afslut ved at trykke på SETUP.
  - Tryk på **BACK** for at annullere.

# tering Dansk

#### Indstilling af digitaludgang

Vælg en passende indstilling, hvis du har tilsluttet lyd-/videoudstyr til COAXIAL-stikket på optageren.

- 1 Tryk på SETUP.
- 2 Vælg [Lyd] > [Digitalt output], og tryk på OK.
- **3** Vælg et menupunkt, og tryk på **OK**.
- [PCM]

Vælg denne indstilling, hvis det tilsluttede udstyr ikke kan afkode multikanallyd. Systemet vil konvertere Dolby Digital- og MPEG-2-multikanalssignaler til PCM (Pulse Code Modulation).

- **[ALLE]** Vælg denne indstilling, hvis det tilsluttede udstyr understøtter multikanallyd. Lydudgangen afspilles som lydstreamen på disken.
- 4 Afslut ved at trykke på SETUP.
  - Tryk på **BACK** for at annullere.

#### Indstilling af HDMI-lyd

Se afsnittet ''Indstillingsjustering - Indstilling af HDMI-video og -lyd''.

#### Slå nattilstand til

Nattilstanden optimerer lydafspilning ved lav lydstyrke.

- 1 Tryk på SETUP.
- 2 Vælg [Lyd] > [Nattilstand], og tryk på OK.
- 3 Vælg et menupunkt, og tryk på OK.
- [Til]

Slå nattilstand til. Høje lydstyrker bliver dæmpet, og lave lydstyrker bliver forstærket til hørligt niveau.

- [Fra] Slå nattilstand fra. Få surroundlyd med hele det dynamiske spektrum.
- 4 Afslut ved at trykke på SETUP.
  - Tryk på **BACK** for at annullere.

# Systemindstillinger

#### Ændring af systemmenusprog

- 1 Tryk på SETUP.
- 2 Vælg [System] > [Menusprog], og tryk på OK.
- **3** Vælg et menupunkt, og tryk på **OK**.
- 4 Afslut ved at trykke på SETUP.
  - Tryk på **BACK** for at annullere.

#### Indstilling af klokkeslæt og dato

#### Bemærk

- Automatisk download af klokkeslæt og dato sker kun, når optageren er tændt eller på standby.
- Du kan se opdatering på optageren i standby på følgende måde: 1) Meddelelsen på frontpanelets display skifter fra det aktuelle klokkeslæt til "HELLO". 2) Når opdateringen er gennemført, skifter optageren tilbage til standby, og det aktuelt klokkeslæt vises.
- 1 Tryk på SETUP.

→ Systemopsætningsmenuen vises.

- 2 Vælg [System] > [Indstilling af ur], og tryk på OK.
- **3** Vælg et menupunkt, og tryk på **OK**.
- [Manuel]
  - Indtil dato og klokkeslæt.
  - Indtast korrekt klokkeslæt og dato.
     Brug <-tasterne til at vælge forrige/ næste felt.
  - Tryk på **OK** for at bekræfte.
- [Auto]

Automatisk indstilling af dato og klokkeslæt. Dato og klokkeslæt vil blive stillet efter den første forudindstillede kanal, der sender signaler med dato- og klokkeslæt.

- [Til] Automatisk opdatering af dato og klokkeslæt er slået til . Opdateres dagligt.
- [Fra] Automatisk opdatering af dato og klokkeslæt er slået fra.
- 4 Tryk på **SETUP** for at afslutte.

#### Indstilling af pauseskærm

Pauseskærmen tjener til at beskytte TV-skærmen mod skade pga. eksponering til et statisk billede i længere tid. Pauseskærm er som standard slået til.

- 1 Tryk på SETUP.
  - → Systemopsætningsmenuen vises.
- 2 Vælg [System] > [Pauseskærm], og tryk på OK.
- 3 Vælg et menupunkt, og tryk på OK.
- [Til] Slå pauseskærmen til. Skærmen slukkes efter 5 minutters inaktivitet.
- [Fra] Slå pauseskærmen fra.
- 4 Tryk på SETUP for at afslutte.
  Tryk på BACK for at annullere.

#### Indstilling af Eco-tilstand

Denne funktion bruges til at spare energi.

- Tryk på SETUP.
   → Systemopsætningsmenuen vises.
- 2 Vælg [System] > [Eco-tilstand], og tryk på OK.
- **3** Vælg et menupunkt, og tryk på **OK**.
  - **[Til]** Slå Eco-tilstand til. Frontpanelets display slukker, når optageren er på standby.
- [Fra] Slå Eco-tilstand fra.
- 4 Tryk på SETUP for at afslutte.
  - Tryk på **BACK** for at annullere.

#### Gendannelse af standardindstillinger

Nulstilling af optageren til fabriksindstillingerne.

#### Bemærk

- Når optageren er nulstillet, skal førstegangsopsætning foretages igen. Se nærmere oplysninger i afsnittet "Kom i gang".
- 1 Tryk på SETUP.
- 2 Vælg [System] > [Gendan standard], og tryk på OK.
  - → Der vises en bekræftelsesmeddelelse.
- **3** Vælg **[OK]**, og tryk på **OK**.
  - Vælg **[Annuller]**, og tryk på **OK** for at annullere.
- Tryk på **SETUP** for at afslutte.

## Indstilling af HDMI-video og -lyd

Inden du starter...

Kontrollér, at du har sluttet optageren til et HDMI-TV. (se afsnittet "Tilslutning – Tilslutning af video-/lydkabler – Mulighed 4").

#### Indstilling af HDMI-video

- 1 Tryk på SETUP.
  - ↦ Systemopsætningsmenuen vises.
- Vælg [Video], og tryk på ▶.
- 3 Vælg [HDMI-opløsning], og tryk på OK.
- [Auto] Automatisk valg af den højeste videoopløsning på det tilsluttede HDMI-TV.
- **[Oprindelig]** Vælger den optimale videoopløsning på det tilsluttede HDMI-TV.
- [480i], [480p], [576i]. [576p], [720p], [1080i] eller [1080p]
   Vælg en videoopløsning svarende til det tilsluttede TV's kapacitet: "i" står for interlace, og "p" står for progressiv.
- 4 Vælg en indstilling, og tryk på OK.
  - Tryk på **BACK** for at komme tilbage til den forrige menu.
  - Tryk på **SETUP** for at forlade menuen.

#### Indstilling af HDMI-lyd

Bemærk

- Kontrollér, at du har en alternativ lydforbindelse fra optageren til TV'et eller skærmenheden for lydudgangen.
- Det er ikke muligt at lytte til SACD'er eller kopibeskyttede DVD-Audio CPPM (Content Protection for Playable Media) ved hjælp af HDMI-forbindelsen.
- 1 Tryk på SETUP.

→ Systemopsætningsmenuen vises.

- 2 Vælg **[Lyd]**, og tryk på ▶.
- 3 Vælg [HDMI-lydudgang], og tryk på ▶.
- **[Auto]** Automatisk valg af lydudgang via HDMItilslutningen.
- [Deaktiver] Slå HDMI-lydudgang fra.
  - Vælg denne indstilling, hvis det tilsluttede udstyr ikke kan afspille lyd via HDMI-tilslutningen, eller hvis det afspillede lydformat ikke understøttes af HDMI-tilslutning (f.eks. projektor;
- 4 Vælg en indstilling, og tryk på OK.

SACD).

- Tryk på **BACK** for at komme tilbage til den forrige menu.
- Tryk på **SETUP** for at forlade menuen.

## 9 Yderligere oplysninger

# Softwareopgradering

Den software, der er installeret på optageren, bliver løbende revideret med henblik på at øge optagerens pålidelighed og kompatibilitet. Philips udsender således jævnligt opgraderinger til softwaren, som kan kopieres over på en CD og installeres på optageren.

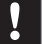

#### Advarsel

· Strømmen må ikke afbrydes under opgradering!

Besøg Philips' websted på: "www.philips.com/ support" for at få oplysninger om de nyeste softwareopgraderinger.

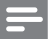

#### Bemærk

• Når du henter den nyeste softwareopgradering, skal du huske at kontrollere, om der er tilhørende instruktioner til installation af softwaren.

# Vedligeholdelse

#### Spar på energien

Vi anbefaler at slå Eco-tilstanden til for at spare på energien, når optageren står på standby. Se afsnittet "Indstillingsjustering - [Video ] indstillinger - Indstilling af Eco-tilstand".

#### Rengøring af diske

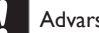

#### Advarsel

Benyt aldrig opløsningsmidler som benzen, fortyndere, rensevæsker eller antistatisk spray beregnet til diske.

Rens disken med en renseklud af mikrofibre fra midten ud mod kanten i lige strøg.

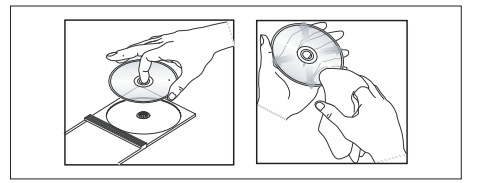

# Om DivX-underteksttyper

De fleste DivX®-videoer har indlejret flere undertekster. Du er muligvis nødt til at skifte tegnsæt til en type, der understøtter den valgte DivX®-undertekst, for at få vist underteksterne korrekt.

Du åbner skrifttypeudvalget under afspilning af DivX®-video ved at trykke på OPTIONS på fjernbetjeningen.

| Tegnsæt/DivX- | Undertekstsprog                       |
|---------------|---------------------------------------|
| undertekst    |                                       |
| Standard      | Albansk, dansk, hollandsk,            |
|               | engelsk, færøsk, finsk, fransk, tysk, |
|               | irsk, italiensk, norsk (bokmål        |
|               | og nynorsk), portugisisk,             |
|               | rætoromansk, skotsk gælisk,           |
|               | spansk, svensk, tyrkisk, afrikaans    |
|               | og swahili                            |
| Centraleuropa | Albansk, bosnisk, kroatisk, tjekkisk, |
|               | ungarsk, italiensk, polsk, rumænsk,   |
|               | slovakisk, slovensk og irsk gælisk    |
| Kyrillisk     | Hviderussisk, bulgarsk,               |
|               | makedonsk, russisk, serbisk og        |
|               | ukrainsk                              |
| Græsk         | Græsk                                 |

#### Bemærk

 Kontrollér, at undertekstfilen har nøjagtig samme navn som filmfilen. Hvis filmen f.eks, har filnavnet "Movie.avi", så skal tekstfilen navngives "Movie.sub" eller "Movie.srt".

# Specifikationer

#### Bemærk

• Specifikationer og design kan ændres uden varsel.

#### Medfølgende tilbehør

- Fjernbetjening og batterier
- RF-antennekabel
- Lynhåndbog

#### Optagemedier

 Optagemedier: DVD±R, DVD±RW, DVDR+DL

#### Afspilningsmedier

- DVD-video, Video-CD/SVCD, Audio CD, CD-R/CD-RW, DVD+R/+RW, DVD-R/-RW, Picture CD, MP3-CD, MP3-DVD, WMA-CD, USB-flashdrev
- Komprimeringsformater: MPEG2, MPEG1, DivX
- System til afspilning af videodisk: PAL, NTSC

#### Tuner/modtagelse/transmission

- TV system: PAL
- Antenneindgang: 75 Ohm koaksial (IEC75)

#### Billede/display

- D/A-konverter: 10 bit, 54 MHz
- A/D-konverter: 10 bit, 27 MHz
- Billedforbedring: HDMI

#### Lyd

- D/A-konverter: 24 bit, 192 kHz
- A/D konverter: 24 bit, 96 kHz
- Signal-/støjforhold: 102 dB
- Krydstale (1kHz): 105 dB
- Dynamisk frekvensområde (1kHz): 90 dB

#### Videooptagelse

- Optagesystem: PAL
- Komprimeringsformater: MPEG2
- Optagetilstande: High Quality (HQ), Standard Play (SP), Standard Play Plus (SPP), Long Play (LP), Extended Play (EP), Super Long Play (SLP)
- Lydkomprimering: Dolby Digital, PCM

#### Lydafspilning

- Komprimeringsformater: Dolby Digital, MPEG2-multikanal, PCM, MP3, WMA
- MP3 bit-hastigheder: 32~256 kbps og VBR

#### Afspilning af stillbillede

- Diskformater: Picture CD, DVD±R, DVD±RW, DVDR+DL
- Billedkomprimeringsformat: JPEG
- Billedforbedring: Rotation, zoom

#### Praktiske funktioner

- Programmering/timerfaciliteter: Dagligt/ ugentligt, gentag program, manuel timer, optagelse med ét tryk
- Antal programmeringer: 7

#### Strøm

- Strømforsyning: 220 240 V, ~50 Hz
- Strømforbrug: 18 W (typisk)
- Strømforbrug ved standby: < 3 W
- Strømforbrug på Eco-standby: < 2 W</li>

#### Kabinet

- Dimensioner (B × H × D) : 360 × 53 × 307 mm
- Nettovægt: 2,3 kg

# Oversigt over TV-systemer

| COUNTRY          | VHF               | UHF     | DVD REGIONS |
|------------------|-------------------|---------|-------------|
| AFGHANISTAN      | PAL/SECAM B       |         |             |
| ALBANIA          | PAL B             | PAL G   | 2           |
| ALGERIA          | PAL B             | PAL G   | 5           |
| ANGOLA           | PALI              |         | 5           |
| AKGENTINA        |                   |         | 4           |
| AUSTRALIA        |                   |         | 4           |
| AUSTRIA          |                   | PAL G   |             |
| RAHAMAS          |                   |         | Δ           |
| BAHRAIN          |                   | PAL G   | 2           |
| BANGLADESH       | PALB              | I AL O  | 5           |
| BARBADOS         | NTSC M            |         | 4           |
| BELGIUM          | PAL B             | PAL H   | 2           |
| BERMUDA          | NTSC M            |         |             |
| BOLIVIA          | NTSC M            | NTSC M  |             |
| BOTSWANA         | PAL I             |         |             |
| BRAZIL           | PAL M             | PAL M   |             |
| BRUNEI           | PAL B             | PAL B   |             |
| BULGARIA         | SECAM D           | SECAM K | 2           |
| BURKINA FASO     | SECAM K1          |         | 5           |
| BURMA            | NISC M            |         |             |
| BURUNDI          | SECAM K1          |         | 5           |
|                  |                   | BAL C   | 3<br>E      |
| CANADA           |                   |         |             |
| CANARY ISI ANDS  |                   | NISC M  |             |
| CHAD             | SECAM K1          |         | 5           |
| CHILE            | NTSC M            | NTSC M  | 4           |
| CHINA            | PAL D             |         | 6           |
| COLOMBIA         | NTSC M            | NTSC M  | 4           |
| COSTA RICA       | NTSC M            | NTSC M  |             |
| CROATIA          | PAL B             | PAL G   |             |
| CUBA             | NTSC M            | NTSC M  |             |
| CYPRUS           | PAL B             | PAL G   |             |
| CZECH REPUBLIC   | PAL D             | PAL K   | 2           |
| DAHOMEY          | SECAM K1          |         |             |
| DENMARK          | PALB              | PAL G   | 2           |
| DJIBOUTI         | SECAM B           | SECAM G | 5           |
|                  |                   |         | 4           |
| ECUADOR          |                   |         | 4           |
|                  | NTSC M            | NTSC M  | 2<br>A      |
|                  |                   |         |             |
| ESTONIA          | PAL B (was SECAM) | PAL D   | 5           |
| ETHIOPIA         | PAL B             | PAL G   | 5           |
| FIJI             | PAL B             |         |             |
| FINLAND          | PAL B             | PAL G   |             |
| FRANCE           | SECAM L           | SECAM L | 2           |
| FRENCH POLYNESIA | SECAM K1          |         |             |
| GABON            | SECAM K1          |         | 5           |
| GAMBIA           | PALI              |         | 5           |
| GERMANY          | PAL B             | PAL G   | 2           |
| GHANA            |                   | PALG    | 5           |
| GIBRALTAR        |                   |         | 2           |
|                  |                   | PALG    | 2           |
| GUADELOUPE       | SECAM K1          |         |             |
| GUAM             | NTSC M            |         | 1           |
| GUATEMALA        | NTSC M            | NTSC M  | 4           |
| GUINEA           | PAL K             |         | 5           |
| GUYANA (FRENCH)  | SECAM K1          |         |             |
| HONDURAS         | NTSC M            | NTSC M  |             |

| COUNTRY                  | VHF               | LIHE                 | DVD REGIONS |
|--------------------------|-------------------|----------------------|-------------|
| LIBYA                    | SECAM B           | SECAM G              | 5           |
| LITHUANIA                | PAL D (was SECAM) | PAL K                | 5           |
| LUXEMBOURG               | PAL B/SECAM L     | PAL G/SEC L          | 2           |
| MADAGASCAR               | SECAM K1          |                      | 5           |
| MADEIRA                  | PAL B             |                      |             |
| MALAGASY                 | SECAM K1          |                      |             |
| MALAWI                   | PAL B             | PAL G                | 5           |
| MALAYSIA                 |                   |                      | 3           |
|                          | SECAMIN'          | DAL H                | 5           |
|                          | PAL D<br>SECAM K1 |                      | 2           |
| MAURITANIA               | SECAM B           |                      | 5           |
| MAURITIUS                | SECAM B           |                      | 5           |
| MEXICO                   | NTSC M            | NTSC M               | 4           |
| MONACO                   | SECAM L           |                      | 2           |
| MONGOLIA                 | SECAM D           |                      | 5           |
| MOROCCO                  | SECAM B           |                      | 5           |
| MOZAMBIQUE               | PAL B             |                      | 5           |
| NAMIBIA                  | PAL I             |                      | 5           |
|                          | PAL B             | 541.0                |             |
| NETHERLANDS              | PAL B             | PAL G                | 2           |
| NEW CALEDONIA            | SECAM K1          | NISC M               |             |
|                          |                   | PAL G                | 4           |
| NEW ZEALAND              | PALB              | PALG                 | 4           |
| NICARAGUA                | NTSC M            | NTSC M               | 4           |
| NIGER                    | SECAM K1          |                      | 5           |
| NIGERIA                  | PAL B             | PAL G                | 5           |
| NORWAY                   | PAL B             | PAL G                | 2           |
| OMAN                     | PAL B             | PAL G                | 2           |
| PAKISTAN                 | PAL B             |                      | 5           |
| PANAMA                   | NTSC M            | NTSC M               | 4           |
| PARAGUAY                 | PAL N             |                      | 4           |
|                          |                   |                      | 4           |
|                          |                   |                      | 2           |
| PORTUGAL                 | PALB              | PAL G( was SECAM D ) | -2          |
| PUERTO RICO              | NTSC M            | NTSC M               | 1           |
| QATAR                    | PAL B             |                      | 2           |
| REUNION                  | SECAM K1          |                      |             |
| RUMANIA                  | PAL D             | PAL K                | 2           |
| RUSSIA                   | SECAM D           | SECAM K              | 5           |
| RWANDA                   | SECAM K1          |                      | 5           |
| SABAH/SAWARA             | PAL B             |                      |             |
| 51. KII 15<br>SAMOA (US) |                   | NISCM                | 1           |
|                          | SECAM-B/PAL-B     | SECAM G              | 2           |
| SENEGAL                  | PAL               | CECAIN C             | 5           |
| SEYCHELLES               | PAL B             | PAL G                | 5           |
| SIERRA LEONE             | PAL B             | PAL G                | 5           |
| SINGAPORE                | PAL B             | PAL G                |             |
| SLOVAK REPUBLIC          | PAL               | PAL                  | 2           |
| SOMALIA                  | PAL B             | PAL G                | 5           |
| SOUTH AFRICA             | PALI              | PALI                 | 2           |
| SPAIN                    | PAL B             | PAL G                | 2           |
| SKI LANKA                |                   | PAL-C                | 5           |
|                          |                   |                      | 3           |
| SWAZILAND                |                   |                      | -           |
| SWEDEN                   | PALB              | PALG                 | 2           |
| SWITZERLAND              | PAL B             | PAL G                | 2           |
| SYRIA                    | SECAM B           |                      | 2           |

Yderligere oplysninger

## Symboler/meddelelser på displayet

Følgende symboler/meddelelser kan blive vist på optagerens display:

#### 00:00:00

Display/tekstlinje med flere funktioner

- Nummer på titel/spor
- Samlet/forløbet/resterende tid for titel/spor
- Yderligere oplysninger om disken
- TV-kanalnummer eller videokilde
- Ur (vises i standbytilstand).
- TV-programtitel

#### BUSY (Optaget)

• Optageren skriver til disken.

#### ERR (Fejl)

- Softwareopdateringen lykkedes ikke.
- Diskskuffen blokeres, så den ikke kan åbnes.

#### FULL (Fuld)

 Disken er fyldt. Der er ikke plads til nye optagelser.

#### HELLO

• Optageren er blevet tændt.

#### LOAD

• Optageren undersøger disken.

#### NO DISC (Ingen disk)

• Der er ikke ilagt en disk. Hvis der er ilagt en disk, er det muligt, at den pågældende disk ikke kan læses.

#### NO COPY (Ingen kopi)

 Under optagelse har optageren fundet en kopibeskyttet videokilde. Der optages intet.

#### OPEN (Åbn)

Diskskuffen er åben eller ved at åbne.

#### **REGION** (Region)

 DVD'ens områdekode er forskellig fra optagerens.

#### SETUP (Opsætning)

• Optageren er i opsætningsmenu eller timermenu.

#### STOP

• Når afspilning/optagelse er afsluttet.

#### TIMER

• En optagelse med timer er blevet programmeret eller er aktiv.

# 10 Fejlfinding

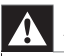

Advarsel

Hovedenhed

• Prøv aldrig selv at reparere enheden, da garantien i så fald bortfalder.

Hvis der forekommer fejl ved brug af optageren, bør du kontrollere følgende punkter, inden du bestiller reparation. Hvis problemet varer ved, skal du registrere produktet og få support på www.philips.com/ welcome.

| Der er ingen strøm på<br>optageren. | <ul> <li>Tryk på knappen O.</li> <li>Kontrollér, at netledningen er sat rigtigt i.</li> <li>Kontrollér, at der er strøm i stikkontakten.</li> </ul>                                                                                             |
|-------------------------------------|----------------------------------------------------------------------------------------------------|
| Fjernbetjeningen fungerer<br>ikke.  | <ul> <li>Ret fjernbetjeningen direkte mod sensoren på optagerens<br/>forside (ikke mod TV'et).</li> <li>Fjern eventuelle forhindringer mellem optageren og fjernbetjeningen.</li> <li>Batterierne er for svage. Udskift batterierne.</li> </ul> |
| Der modtages intet TV-<br>signal.   | <ul> <li>Kontrollér antenne- eller kabelbokstilslutning.</li> <li>Indstil TV-kanalen manuelt, og gem den. Se afsnittet<br/>"Indstillingsjustering – Manuel indstilling/justering af en kanal".</li> </ul>                                       |
| Skuffen kan ikke skubbes ud         | <ul> <li>Luk alle menuer på skærmen.</li> <li>Stands afspilning eller optagelse ved at trykke på ■ og tryk derefter på ▲.</li> </ul>                                                                                                    |

## Billede

Intet billede

- Kontrollér videotilslutningerne. Se afsnittet "Tilslutninger".
- Tænd TV'et, og vælg den rigtige videoindgangskanal.
- Brug fjembetjeningen til at vælge kanal, indtil DVD-skæmbilledet vises. Se afsnittet "Kom i gang".

| Billedet er forvrænget eller<br>sort/hvidt under<br>afspilningen.        | <ul> <li>Disken stemmer ikke overens med TV-farvesystemets standard (PAL/NTSC).</li> <li>Disken er snavset. Rengør disken.</li> <li>Der kan til tider forekomme en vis billedforvrængning. Dette er ikke en funktionsfejl.</li> <li>Hvis optageren er forbundet til et HDMI-TV: Kontrollér, om dit TV understøtter den valgte HDMI-videoopløsning. Vælg en lavere HDMI-videoopløsning. (Se afsnittet "Indstillingsjustering - Indstilling af HDMI-video og -lyd") Udskift HDMI-kablet til et af bedre kvalitet (f.eks. Kategori 2-kabel).</li> </ul> |
|--------------------------------------------------------------------------|----------------------------------------------------------------------------------------------------|
| Der er interferens mellem<br>billedet eller lyden og TV-<br>modtagelsen. | <ul> <li>Kontrollér antenne- eller kabelbokstilslutning.</li> <li>Finjuster TV-kanalen. Se afsnittet ''Indstillingsjustering''.</li> </ul>                                                                                                    |
| Kan ikke vise JPEG-billeder.                                             | <ul> <li>Optageren understøtter kun billeder i JPEG-Exif filformat med<br/>opløsning på maks. 4096 × 4096 (vandret/lodret). JPEG-billeder,<br/>der er downloadet fra internettet eller er blevet ændret ved<br/>hjælp af en computer, bliver muligvis ikke vist rigtigt.</li> <li>JPEG-fotos med en opløsning på mere end 13 megapixel<br/>understøttes ikke.</li> </ul>                                                                                                    |
| Lyd                                                                      |                                                                                                    |
| Ingen lyd                                                                | <ul> <li>Kontrollér lydforbindelserne. Se afsnittet "Tilslutninger".</li> <li>Digitaludgangen skal indstilles, så den passer til det tilsluttede<br/>lydudstyr. Se afsnittet "Indstillingsjustering - [Lyd] indstillinger".</li> </ul>                                                                                                    |
| Den tilsluttede forstærker<br>forvrænger lyden.                          | <ul> <li>Tilslut ikke kabler fra optageren til forstærkerens "Phono"-<br/>indgang.</li> <li>Hvis du afspiller DTS CD'er, skal Hi-Fi-system eller forstærker<br/>sluttes til COAXIAL-stikket på optageren.</li> </ul>                                                                                                    |
| Ingen surroundlyd på<br>HDMI-tilslutning.                                | <ul> <li>Surroundlyd er betinget af TV'ets lydkapacitet. Prøv i dette<br/>tilfælde at forbinde COAXIAL (DIGITAL AUDIO)-stikket på<br/>optageren med TV eller AV-forstærker/-modtager, og slå HDMI-<br/>lydindstilling fra (se afsnittet "Indstillingsjustering - Indstilling af<br/>HDMI-video og -lyd").</li> </ul>                                                                                                    |

Fejlfinding

# Afspilning

| Disken afspilles ikke.                                                                      | <ul> <li>Ilæg disken med etiketsiden opad.</li> <li>Forkert områdekode. DVD'en skal være kodet til alle områder<br/>(ALL) eller område 2 for at kunne afspilles på denne optager.</li> <li>Disken er enten tom eller af forkert type. Se afsnittet "Afspilning<br/>- Videoafspilning".</li> <li>Kontrollér, at disken ikke er ridset eller skæv. Rengør disken, eller<br/>udskift den med en ny.</li> <li>Kontrollér, om disken er defekt, ved at afspille en anden disk.</li> </ul> |
|---------------------------------------------------------------------------------------------|----------------------------------------------------------------------------------------------------|
| Der kan ikke afspilles DivX-<br>film                                                        | <ul> <li>Kontrollér, at DivX-filen er kodet i ''Home Theatre Profile''-<br/>tilstand med en DivX-koder.</li> <li>Kontrollér, at DivX-filmen er downloadet fuldstændigt.</li> </ul>                                                                                                    |
| DVDR/ DVDRW'er, der er<br>optaget på optageren, kan<br>ikke afspilles på DVD-<br>afspiller. | <ul> <li>Hvis en optagelse er for kort, kan DVD-afspilleren muligvis ikke finde den. Overhold følgende minimumsoptagelsestider: [HQ] – 5 min., [SP] – 10 min., [SPP] – 13 min., [LP] - 15 min., [EP] – 20 min., [SLP] – 30 min.</li> <li>DVDR'en skal færdiggøres. Se afsnittet "Redigering af optagelser - Afspilning af optagelser på andre afspillere".</li> </ul>                                                                                                    |
| Meddelelsen "UNKNOWN<br>DISC" (ukendt disktype)<br>vises.                                   | <ul> <li>Denne meddelelse kan blive vist, hvis du indsætter en disk, der<br/>har været udsat for en af følgende ting:</li> <li>Fejl under optagelse: Titlen mangler muligvis.</li> <li>Fejl under ændring af titel/indeksbillede: Den oprindelige<br/>titel eller det oprindelige indeksbillede vises muligvis.</li> <li>Fejl under færdiggørelse af disken, eller disken er ikke<br/>færdiggjort.</li> </ul>                                                                        |

# Optagelse

| En TV-kanal, som blev<br>indstillet under DVD-<br>optagerens automatiske<br>TV-kanalsøgning, er uklar<br>eller forvrænget. | <ul> <li>Kontrollér videoforbindelsen mellem DVD-optageren og TV'et.</li> <li>Tryk på P+/- for at søge efter samme TV-kanal med et skarpere billede.</li> <li>Du kan finindstille TV-kanalens signal. Se afsnittet "Indstillingsjustering – Manuel indstilling/justering af en kanal".</li> </ul>                                                                                                    |
|----------------------------------------------------------------------------------------------------|----------------------------------------------------------------------------------------------------|
| Billedet er uklart, og<br>lysstyrken varierer, når du<br>kopierer videodiske eller<br>forudoptagede videobånd.             | <ul> <li>Det kan ske, hvis du forsøger at kopiere DVD'er eller<br/>videobånd, der er kopibeskyttede. Billedet på TV'et er fint, men<br/>optagelsen på den skrivbare DVD er forvrænget. Denne<br/>interferens med kopibeskyttede DVD'er eller videobånd er<br/>uundgåelig.</li> <li>En skrivbar DVD's levetid er ikke ubegrænset. Brug en ny disk til<br/>optagelsen.</li> </ul>                                                                                                    |
| Optagelserne optræder<br>ikke som planlagt. Der kan<br>ikke udføres nye optagelser.                                        | <ul> <li>Den ønskede TV-kanal er ikke gemt, eller der er blevet valgt et<br/>forkert programnummer. Kontrollér de gemte TV-kanaler.</li> <li>I timeroptagelseslisten kan en af følgende meddelelser blive vist i<br/>kolonnen [Status]:</li> <li>[Overlap] : Timeroptagelsen overlapper en anden<br/>timeroptagelse.</li> <li>[Misly.] : Der er opstået en strømafbrydelse på tidspunktet<br/>for den planlagte optagelse).</li> <li>[Overskredet] : Uret er blevet indstillet, efter at<br/>timeroptagelsen blev planlagt.</li> </ul> |

# Dansk

# Ordliste

# 11 Ordliste

#### Analog lyd

Lyd, der ikke er konverteret til tal. Du kan høre analog lyd, når du bruger stikkene AUDIO LEFT/RIGHT. Disse røde og hvide stik sender lyd via to kanaler, den højre og venstre.

#### Billedformat:

Billedformat henviser til længde gange højdeforholdet på TV-skærme. Forholdet for et standard-TV er 4:3, mens forholdet for et high-definition-TV eller widescreen-TV er 16:9. Letterbox giver dig mulighed for at se et billede med et bredere perspektiv på en standard 4:3-skærm.

#### Composite video (CVBS)

Et enkelt videosignal, som bruges i de fleste videoprodukter til forbrugere.

#### Digital lyd

Digital lyd er et lydsignal, der er konverteret til talværdier: Du kan få digitallyd, hvis du tilslutter lydudstyr til COAXIAL OUT-stikket. Digital lyd kan transmitteres via flere kanaler. Analog lyd kan kun transmitteres via to kanaler.

#### Diskmenu

Skærmbilleder, hvor du kan vælge billeder, lyde, undertekster, flere vinkler osv., der er optaget på en DVD.

#### DivX®

DivX®-kode er en patentanmeldt, MPEG-4-baseret videokompressionsteknologi, der er udviklet af DivX® Networks, Inc. Den kan komprimere digitalvideofiler uden tab af billedkvalitet.

#### Dolby Digital

Et system til surroundlyd, der er udviklet af Dolby Laboratories, og som indeholder op til seks kanaler med digital lyd (højre og venstre front, højre og venstre surround, center og subwoofer).

#### DVD±R

Når du lagrer optagelser og filer på DVD±Rdiske, kan pladsen aldrig bruges igen. Du kan slette en optagelse eller fil, men der kan ikke lagres noget på pladsen igen. Når disken er fuld, kan der ikke lagres mere på den.

#### DVD±RW

Når du lagrer optagelser og filer på DVD±RWdiske, kan pladsen bruges igen, når de bliver slettet. Denne disktype kan bruges mange gange.

#### Færdiggørelse

Du skal færdiggøre DVD±R-diske til at kunne afspille dem på enhver recorder. Når DVD±Rdiske er færdiggjort, kan du hverken lagre eller redigere på dem igen.

#### i.LINK/DV/FireWire/IEEE 1394

Denne recorder har stik til i.LINK (også kaldet DV, FireWire og eller IEEE 1394). Du kan sende både lyd og video, når der tilsluttes DV-format (DVC-SD)-videokamera via et enkelt DV-kabel. Du kan også styre videokameraet via optageren. Der kan kun tilsluttes ét DV-kamera ad gangen til denne recorder.

Du kan ikke betjene denne recorder via udstyr, der er sluttet til i.LINK-stikket.

#### JPEG-EXIF

JPEG-Exchangeable Image File er et filformat, der er udviklet af Fuji Photo Film til digitale stillkameraer. Dette kompressionsformat, inkl. dato-, klokkeslæt-, miniaturebilled- og billeddata, findes i digitalkameraer fra flere producenter.

#### JPEG:

Et meget almindeligt, digitalt stillbilledformat. Et komprimeringssystem til stillbilleddata, der er udviklet af Joint Photographic Expert Group, og som på trods af den store komprimeringsgrad kun udviser en meget lille forringelse i billedkvaliteten. Filformatet kendes let på filtypenavnene ".jpg" og ".jpeg".

Kommercielle DVD'er indeholder titler, der ofte består af individuelle kapitler med henblik på nem navigering. Titler på film-DVD'er består som regel af komplette film. Titlen består af kapitler med de enkelte scener i filmen.

På samme måde kan du opdele dine optagelser. Du opdeler i kapitler ved at indsætte eller slette kapitelmærker.

#### MP3

Et filformat med et

lyddatakomprimeringssystem. MP3 er en forkortelse af Motion Picture Experts Group 1 (eller MPEG-1) Audio Layer 3. Med MP3formatet kan én CD-R eller CD-RW indeholde ca. 10 gange flere data end en almindelig CD.

#### MPEG

Motion Picture Experts Group. En samling komprimeringssystemer til digital lyd og video.

#### Områdekode

Et system, der kun tillader afspilning af diske i det område, de er angivet til. Denne enhed kan kun afspille diske, som har kompatible områdekoder. Du kan se enhedens områdekode på produktetiketten. Nogle diske er kompatible med flere områder (eller ALLE områder).

#### PBC

Afspilningskontrol. Et system, hvor du navigerer i Video CD/SuperVCD ved hjælp af skærmmenuer, der er optaget på disken. Det giver interaktiv afspilning og søgning.

#### 66 **DA**

#### PCM

Pulse Code Modulation. Et digitalt lydkodesystem.

#### Surround

Et system, der skaber realistiske tredimensionelle lydfelter. Dette opnås normalt ved hjælp af flere højttalere, der er stillet op omkring lytteren.

#### Titel

Betegnelse for den længste film eller musikstykke på kommercielle DVD'er. Hver titel har et titelnummer, så du kan finde den titel, du ønsker.

Programmer, der optages, bliver lagret som titler. Alt efter optageindstilling kan de optagede titler blive opdelt automatisk i kapitler.